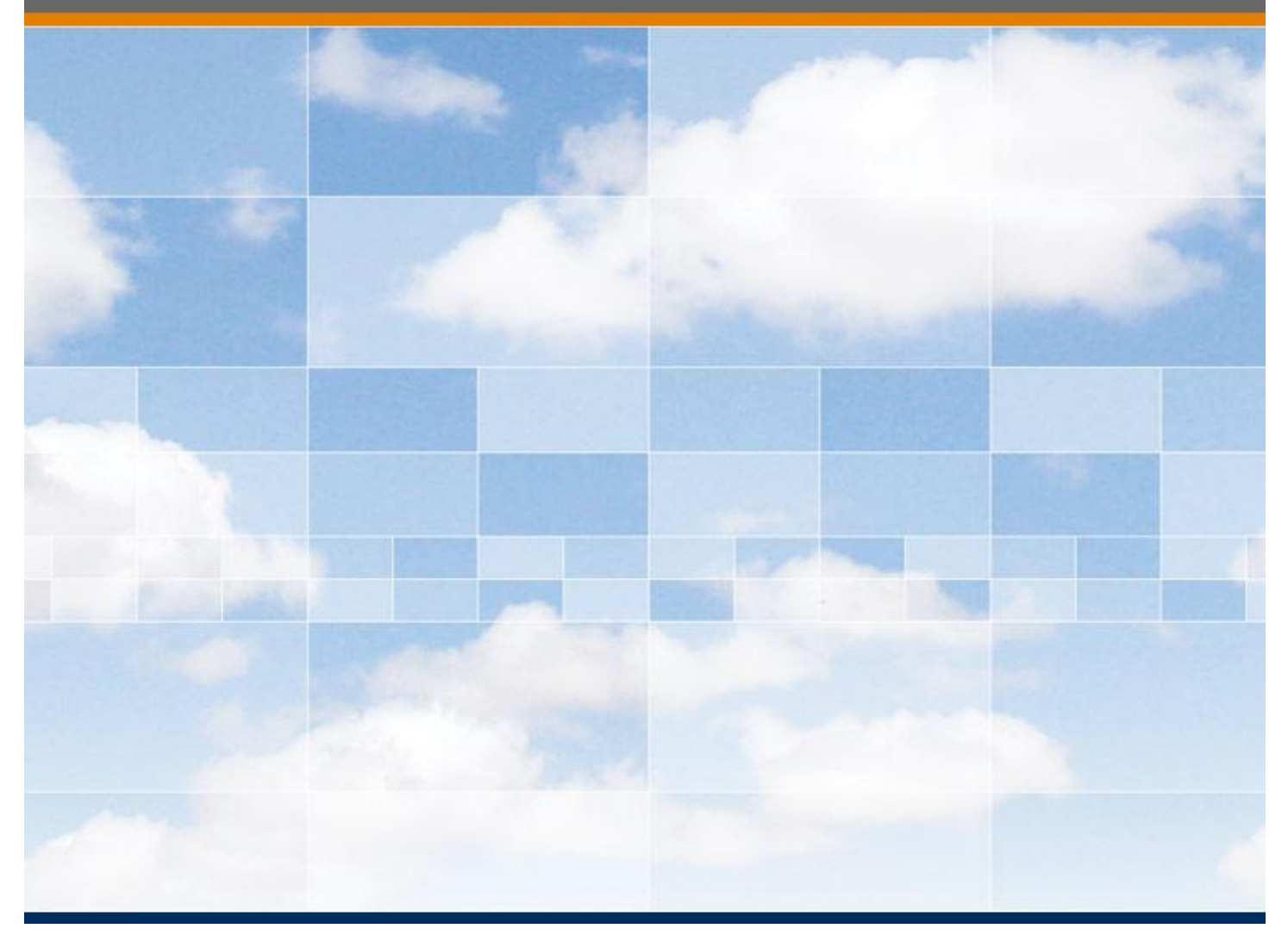

## **Introduction to OPC**

**Tutorial** 

## **Introduction to OPC** Tutorial

## This manual is a product of Matrikon Inc.

Matrikon Inc. Suite 1800, 10405 Jasper Avenue Edmonton, AB T5J 3N4 Canada

Phone: 780.448.1010 Fax: 780.448.9191 www.matrikonopc.com

### **Document Revision History:**

| Date       | Document<br>Version | Description                                             | Author         |
|------------|---------------------|---------------------------------------------------------|----------------|
| 2002-10-31 | 1.0                 | Initial document.                                       | LE             |
| 2002-11-08 | 2.0                 | Proposal creation.                                      | LE             |
| 2010-11-06 | 3.0                 | Converted to standard template and updated information. | BJH, WD,<br>LB |
|            |                     |                                                         |                |
|            |                     |                                                         |                |
|            |                     |                                                         |                |
|            |                     |                                                         |                |

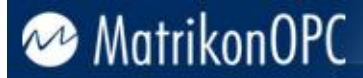

#### SOFTWARE VERSION

Version: N/A

#### **DOCUMENT VERSION**

Version: 3.0

#### **COPYRIGHT INFORMATION**

© **Copyright 2010**, Matrikon Inc. All rights reserved. No part of this document may be reproduced, stored in a retrieval system, translated, or transmitted in any form or by any means, electronic, mechanical, photocopying, recording, or otherwise, without prior written permission of Matrikon Inc.

#### CONFIDENTIAL

The information contained herein is confidential and proprietary to Matrikon Inc. It may not be disclosed or transferred, directly or indirectly, to any third party without the explicit written permission of Matrikon Inc.

#### LIMITATIONS

Matrikon has made its best effort to prepare this manual. Matrikon makes no representation or warranties of any kind with regard to the completeness or accuracy of the contents herein and accepts no liability of any kind including without limitation warranties of merchantable quality, satisfactory quality, merchantability and fitness for a particular purpose on those arising by law, statute, usage of trade, course of dealing or otherwise. Matrikon shall not be liable for any losses or damages of any kind caused or alleged to be caused directly or indirectly from this manual.

#### LICENSE AGREEMENT

This document and the software described in this document are supplied under a license agreement and may only be used in accordance with the terms of that agreement. Matrikon reserves the right to make any improvements and/or changes to product specifications at any time without notice.

#### TRADEMARK INFORMATION

The following are either trademarks or registered trademarks of their respective organizations:

Matrikon and MatrikonOPC are trademarks or registered trademarks of Matrikon Inc.

#### OTHER

MatrikonOPC<sup>™</sup> is a division of Matrikon<sup>™</sup> Inc.

## **Table of Contents**

| Introduction                                                            | 6  |
|-------------------------------------------------------------------------|----|
| MatrikonOPC Tools General Overview                                      | 6  |
| Downloading and Installing MatrikonOPC Tools                            | 7  |
| Tutorial Overview                                                       | 7  |
| Configure the Data Source                                               | 9  |
| Creating Sample Data in Microsoft Excel                                 | 9  |
| Configure the OPC Server                                                | 10 |
| Using an OPC Client (MatrikonOPC Explorer)                              | 14 |
| Establishing Connection Between OPC Explorer and OPC Server for DDE     | 14 |
| Adding Data Points in MatrikonOPC Explorer                              | 16 |
| Testing the Connection Between MatrikonOPC Explorer and Microsoft Excel | 19 |
| OPC Writing in MatrikonOPC Explorer                                     | 19 |
| OPC Reading in MatrikonOPC Explorer                                     | 21 |
| Exchanging Data Between TWO OPC Servers                                 | 22 |
| Configure OPC Client (MatrikonOPC Data Manager) Connection Group        | 22 |
| Add OPC Data Points                                                     | 24 |
| Testing the OPC Connection                                              |    |
| Modifying the Values in MatrikonOPC Data Manager                        |    |
| Modify Values in Microsoft Excel                                        |    |
| Modifying Values in the MatrikonOPC Server for Simulation and Testing   |    |
| Troubleshooting                                                         | 35 |
| Problems and Solutions                                                  | 35 |
| Questions and Answers                                                   | 41 |
| Licensing                                                               | 42 |
| Contacting Support                                                      | 42 |

## **Table of Appendices**

| Appendix A Distributed COM (DCOM) |  |
|-----------------------------------|--|
| DCOM Configuration Utility        |  |
| Default Properties                |  |
| Security Permissions              |  |
| Server Identity                   |  |
| Default Protocols                 |  |
| Remote Program ID                 |  |

## **Table of Figures**

| Figure 1 - OPC Architecture                                | 6 |
|------------------------------------------------------------|---|
| Figure 2 - Microsoft Excel Sample Data                     | 9 |
| Figure 3 - MatrikonOPC Server for DDE Configuration Screen | 0 |
| Figure 4 - New Alias Group 1                               | 1 |
| Figure 5 - Insert New Alias Window 1                       | 2 |
| Figure 6 - Insert New Alias - Settings 1                   | 2 |
| Figure 7 - New Aliases                                     | 3 |
| Figure 8 - MatrikonOPC Explorer 1                          | 5 |
| Figure 9 - Icon - Server Connected 1                       | 5 |

| Figure 10 - Server Status                                                          | 16 |
|------------------------------------------------------------------------------------|----|
| Figure 11 - Add Tags Button                                                        | 16 |
| Figure 12 - MatrikonOPC Explorer Browsing Window                                   | 17 |
| Figure 13 - Configured Tags                                                        | 18 |
| Figure 14 - Validated Data Point                                                   | 18 |
| Figure 15 - Microsoft Excel Data Points - OPC Explorer                             | 19 |
| Figure 16 - Write Values Function                                                  | 19 |
| Figure 17 - Write Values Window                                                    | 20 |
| Figure 18 - OPC Write to Excel                                                     | 20 |
| Figure 19 - Value Change Confirmation                                              | 21 |
| Figure 20 - MatrikonOPC Data Manager Configuration Window                          | 23 |
| Figure 21 - Add Data Manager Group Window                                          | 24 |
| Figure 22 - Configured OPC Data Manager Group                                      | 24 |
| Figure 23 - Simulated Data Points in MatrikonOPC Server for Simulation and Testing | 25 |
| Figure 24 - Configured Data Points in MatrikonOPC Server for DDE Address Space     | 26 |
| Figure 25 - Add Shared Point Window                                                | 27 |
| Figure 26 - Completed Shared Point Configuration                                   | 28 |
| Figure 27 - Add Shared Point Window (Options Tab)                                  | 29 |
| Figure 28 - Active OPC Data Manager Configuration                                  | 29 |
| Figure 29 - Write Value Window                                                     | 30 |
| Figure 30 - Verified Value Change in Microsoft Excel                               | 31 |
| Figure 31 - Verified Value Change in MatrikonOPC Server for Simulation and Testing | 31 |
| Figure 32 - Changed Excel Value                                                    | 32 |
| Figure 33 - Value Change in MatrikonOPC Data Manager                               | 32 |
| Figure 34 - Verified Value Change in MatrikonOPC Server for Simulation and Testing | 32 |
| Figure 35 - Write Values Window                                                    | 33 |
| Figure 36 - Changed Value in MatrikonOPC Server for Simulation and Testing         | 33 |
| Figure 37 - Verified Value Change in Excel                                         | 34 |
| Figure 38 - Registry Editor                                                        | 36 |
| Figure 39 - Program ID Branch                                                      | 37 |
| Figure 40 - Distributed COM Configuration Properties Window                        | 46 |
| Figure 41 - Distributed COM Configuration Security Tab                             | 47 |
| Figure 42 - Registry Value Permissions Window                                      | 48 |
| Figure 43 - Add Users and Groups Window                                            | 48 |

## **Table of Tables**

| Table 1 - MatrikonOPC Support Regional Contact Information | . 43 |
|------------------------------------------------------------|------|
| Table 2 - After-Hours Support                              | . 43 |

## Introduction

**MatrikonOPC<sup>™</sup>** is the world's leading provider of open data connectivity products for industrial applications – from the plant floor to the enterprise. MatrikonOPC is committed to the success of every customer. To deliver on this promise, MatrikonOPC provides secure and reliable software, expert live support, and extensive OPC training services around the world. Through its Global Partner Network, MatrikonOPC also builds strong, working relationships with third-party vendors and local system integrators to maximize the value delivered to end-customers. With offices in North America, Europe, Asia-Pacific, and the Middle East, MatrikonOPC provides local service on a global scale.

This document is designed as a guide to use the following MatrikonOPC tools (all of which must be installed on the local computer):

- MatrikonOPC Server for DDE
- MatrikonOPC Explorer
- MatrikonOPC Server for Simulation and Testing
- MatrikonOPC Data Manager

Those applications listed above are all available for download for evaluation purposes. For more information, refer to **Downloading and Installing MatrikonOPC Tools**.

Note: To complete this tutorial, Microsoft Excel must also be installed on the local computer.

### **MatrikonOPC Tools General Overview**

The OPC Architecture diagram (Figure 1) depicts how the OPC software applications connect with one another. Each box denotes a separate software application. Each line denotes a connection.

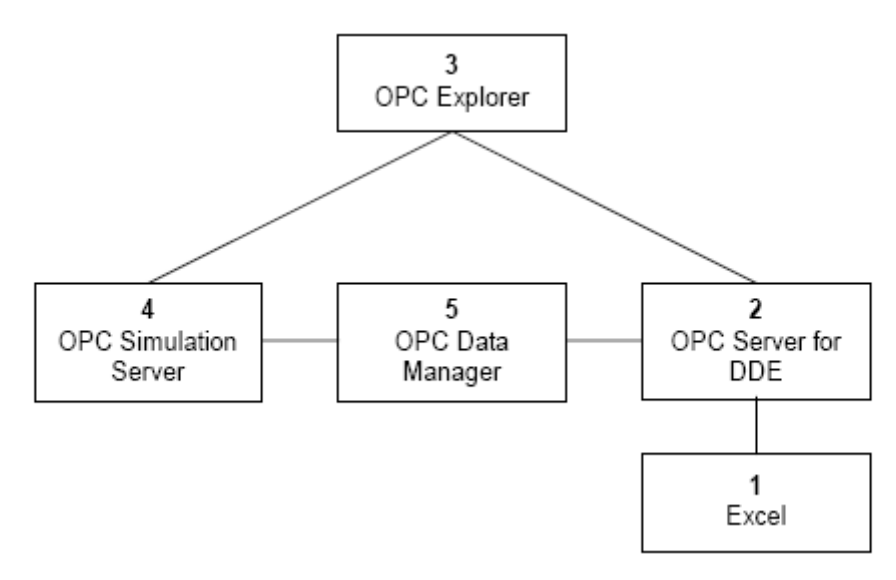

#### Figure 1 - OPC Architecture

In Figure 1, the process control system is arranged as follows:

- 1. **Microsoft Excel** acts as the data source. All of the process control data is read from, and written to, Microsoft Excel.
- 2. The MatrikonOPC Server for DDE connects Microsoft Excel to the OPC client.

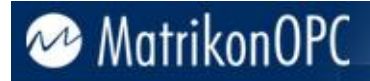

- 3. **MatrikonOPC Explorer** acts as the data sink. It reads data and commands, and writes data back to **Microsoft Excel**.
- 4. The **MatrikonOPC Server for Simulation and Testing** simulates a connection to a sample device or sample application. It transfers simulated data that is read by **MatrikonOPC Explorer**.
- 5. **MatrikonOPC Data Manager** has OPC client functionality that connects the two OPC servers. Sample tag values are shared between the **MatrikonOPC Server for Simulation and Testing** and the **MatrikonOPC Server for DDE**.

## **Downloading and Installing MatrikonOPC Tools**

All of the MatrikonOPC software used in this tutorial are available as free evaluation versions that can be downloaded from the following locations:

#### MatrikonOPC Explorer:

http://matrikonopc.com/products/opc-desktop-tools/opc-explorer.aspx

#### MatrikonOPC Server for DDE:

http://www.matrikonopc.com/opc-drivers/168/base-driver-details.aspx

MatrikonOPC Server for Simulation and Testing:

http://matrikonopc.com/products/opc-drivers/opc-simulation-server.aspx

#### MatrikonOPC Data Manager:

#### http://www.matrikonopc.com/products/opc-data-management/opc-data-manager.aspx

To install each software package, download and run each executable. Follow the instructions that accompany each installation.

#### Notes:

- The **MatrikonOPC Server for DDE** and **MatrikonOPC Data Manager** are meant to be used in this tutorial for demonstration purposes only and come with a free 30-day fully-functional demo license. After the demonstration period has expired, the software ceases to operate until a registered version is installed.
- The **MatrikonOPC Explorer** and **MatrikonOPC Server for Simulation and Testing** are fully-functional OPC testing tools and no licensing is required for these applications.

### **Tutorial Overview**

The exercises in this tutorial describe the function of each MatrikonOPC application while providing guidance through the process of configuring the **MatrikonOPC Server for DDE**. Working through this tutorial provides the necessary knowledge to help troubleshoot OPC software implementations by highlighting where problems may occur when connecting any OPC software applications.

The MatrikonOPC Server for DDE is configured using the following steps:

- 1. Use **Microsoft Excel** to create sample data. Refer to **Configure the Data Source** for more information.
- 2. Configure the connection between the DDE server (using **MatrikonOPC Server for DDE**) and **Microsoft Excel**. Refer to **Configure the OPC Server** for more information.
- Configure MatrikonOPC Explorer to read and write values to and from Microsoft Excel using the MatrikonOPC Server for DDE. Refer to Using an OPC Client (MatrikonOPC Explorer) for more information.

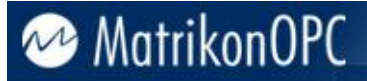

4. Connect MatrikonOPC Explorer to the MatrikonOPC Server for Simulation and Testing. Then connect the two OPC servers using MatrikonOPC Data Manager. Refer to Exchanging Data Between Two OPC Servers for more information.

## **Configure the Data Source**

OPC Technology provides the means to access data contained within a data sources using OPC server functionality. For an OPC server to access data, the data source itself must be available for connection and must contain valid data to access. This tutorial shows how to establish an OPC connection with a data source (in this case, **Microsoft Excel**), using MatrikonOPC tools.

## **Creating Sample Data in Microsoft Excel**

The first step is to ensure that the data source is running and has data. This is done by creating some sample data in various cells in **Microsoft Excel** and save the data in a workbook file.

#### To create sample data in Microsoft Excel:

- 1. Open Microsoft Excel with a new workbook.
- 2. In columns A and B, and rows 1, 2 and 3, enter the values displayed in Figure 2 which are to be referenced by **MatrikonOPC Server for DDE**.

|   | А      | В    |
|---|--------|------|
| 1 | FIC101 | 1550 |
| 2 | PIC204 | 15   |
| 3 | TIC306 | 20   |

Figure 2 - Microsoft Excel Sample Data

In the sample data, **Column B** represents simulated values as follows:

- **FIC101** represents the value of *Flow Controller 101*.
- **PIC204** represents the value of *Pressure Controller 204*.
- TIC306 represents the value of Temperature Controller 306.
- 3. Save the workbook and name it **Book1.xls**.
- 4. Leave Microsoft Excel running with the newly-created workbook (i.e., Book1.xls) open.

## **Configure the OPC Server**

With completion of the **Configure the Data Source** section, a data source has been established (i.e., Microsoft Excel) and contains valid data points. The **MatrikonOPC Server for DDE** can be used to establish a connection to the sample data in **Book1.xls**.

The **MatrikonOPC Server for DDE** is used to establish a connection to **Microsoft Excel** (which uses the DDE protocol to provide data access functionalities to other applications), and provide OPC access to **Microsoft Excel** data to any OPC client (MatrikonOPC Explorer in this tutorial). It provides key functionality such as read and write access to all valid DDE server items, and DDE server connection status. The **MatrikonOPC Server for DDE** can be used by any OPC-compliant application such as an HMI or Process Historian, to connect to DDE servers such as **Microsoft Excel**, **Matlab**, the **Six Sigma** statistical package **MiniTab**, and others.

To configure the MatrikonOPC Server for DDE to connect with Microsoft Excel:

1. Click on the Windows Start button. Select Programs -> MatrikonOPC -> DDE -> MatrikonOPC Server for DDE.

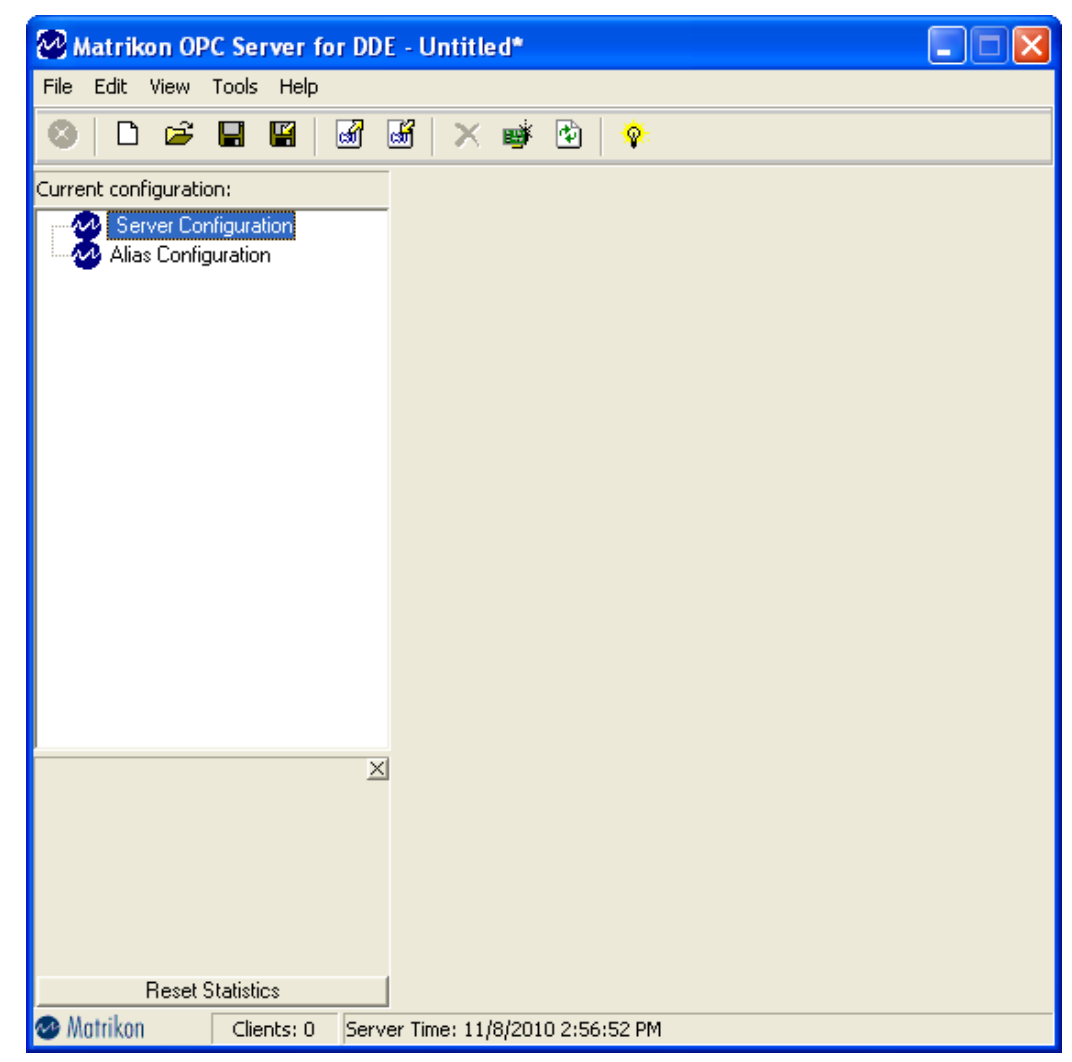

2. The MatrikonOPC Server for DDE configuration screen (Figure 3) appears.

Figure 3 - MatrikonOPC Server for DDE Configuration Screen

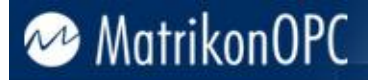

3. In the **Current configuration** pane (on the left side of the screen), select **Alias Configuration**.

**Note:** When **Alias Configuration** is selected, the **Contents** pane on the right side of the screen appears and initially shows that no aliases have been created.

4. From the Edit menu, select Insert Alias Group.

Or,

Right-click your mouse on **Alias Configuration** and select **Insert Alias Group** from the displayed menu.

 An alias group folder called *New Alias 1* appears beneath the Alias Configuration item. The contents of the new alias group (currently blank) are shown in the Contents pane (Figure 4).

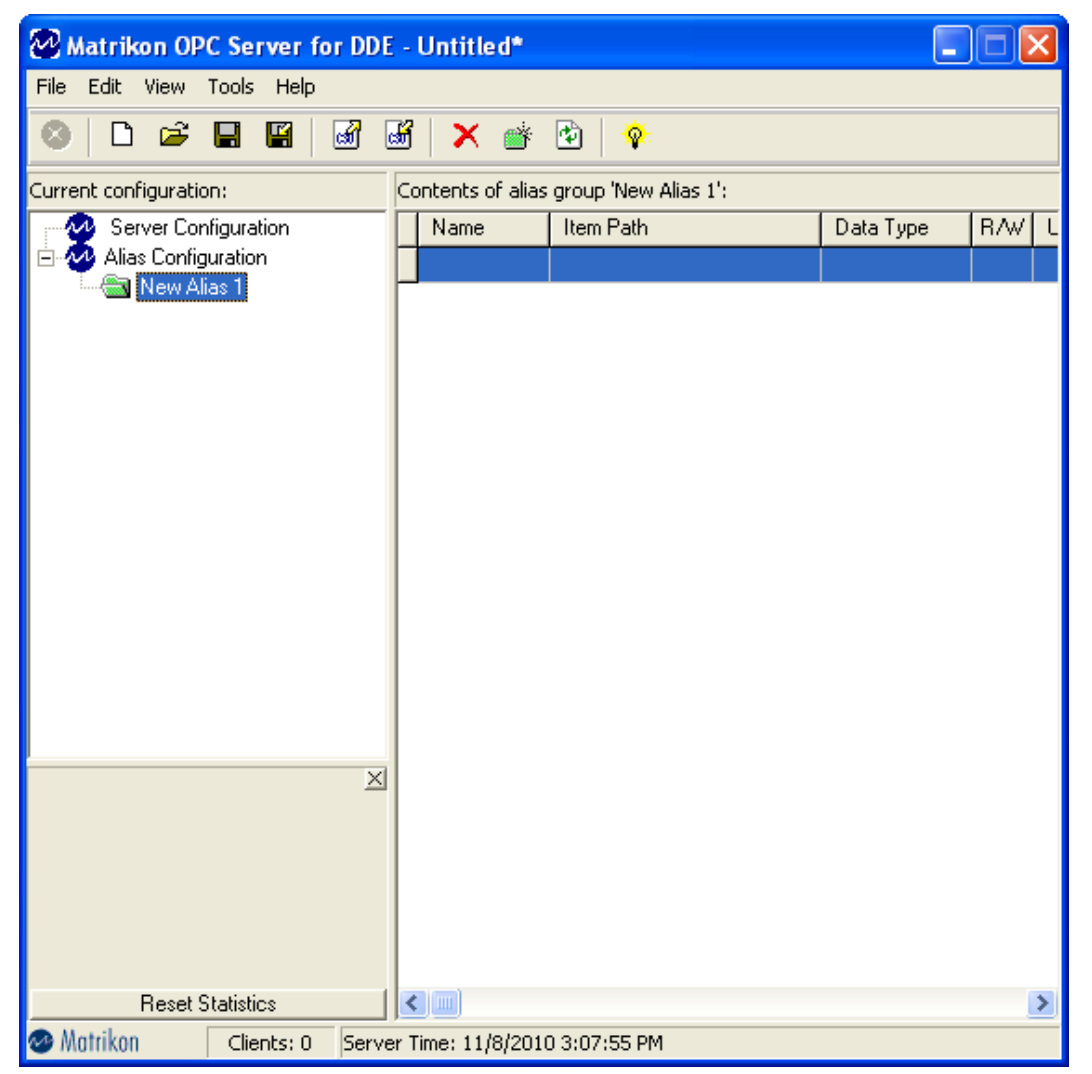

#### Figure 4 - New Alias Group

- 6. In the **Current configuration** pane, select the new alias group, **New Alias 1**.
- 7. From the **Edit** menu, select **Insert New Alias**.

Or,

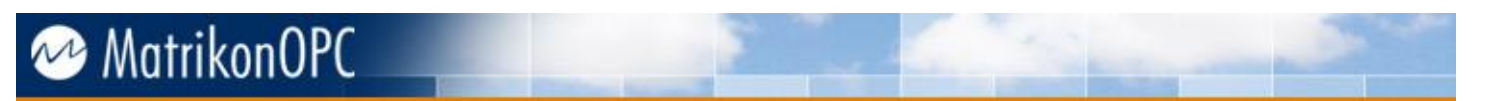

Right-click your mouse in the **Contents** pane and select **Insert Alias Group** from the displayed menu.

8. The **Insert New Alias** window (Figure 5) appears.

**Note:** The **Insert New Alias** window allows the OPC server to reference specific values in the **Microsoft Excel** file with the **MatrikonOPC Server for DDE**.

| W Insert New Allas                                                                                                    |                                                                                             |
|----------------------------------------------------------------------------------------------------|---------------------------------------------------------------------------------------------|
| Alias Settings:   Name:   Item Path:   Data Type:   (Default)   Image:   Image: | <u>Save</u><br>Save & Create <u>N</u> ew<br>De <u>f</u> ault to new<br>Scaling >><br>Cancel |

Figure 5 - Insert New Alias Window

- 9. For each tag value listed in **Book1.xls**, insert a new alias as follows:
  - a. Name: Tag name (e.g., FIC101).
  - b. Item Path: The Excel cell reference. For example, enter excel[[book1.xls]sheet1!r1c2 for *FIC101*'s value. In Microsoft Excel, the pipe (|) is used to separate the file name.

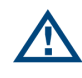

**Note:** The **Item Path** syntax is formatted according **Microsoft Excel** requirements, not **MatrikonOPC** requirements. Therefore, data access syntax may be different for other DDE applications. Make sure you have spelled the file name and item path correctly.

10. Leave the rest of the fields as is (i.e., the default settings) as shown in Figure 6.

| 🐼 Insert New Alias                                        |                            |                                                                        |
|-----------------------------------------------------------|----------------------------|------------------------------------------------------------------------|
| Alias Settings:<br>Name: FIC101<br>Item Path: excell[book | 1.xls]sheet1!r1c2          | <u>S</u> ave<br>Save & Create <u>N</u> ew<br>☐ De <u>f</u> ault to new |
| Data Type: (Default)                                      | (msec)  Poll when inactive | Scaling >><br>Cancel                                                   |

Figure 6 - Insert New Alias - Settings

11. Click on the **Save** button to save the new alias.

Or,

Click on the Save & Create new button to enter another alias.

- 12. Enter the remaining aliases:
  - a. Name: PIC204

Item Name: excel|[book1.xls]sheet1!r2c2

b. Name: TIC306

Item Name: excel|[book1.xls]sheet1!r3c2

13. The **Configuration** screen should now appear as shown in Figure 7.

| 🐼 Matrikon OPC Server for DDE - Untitled*                     |                           |            |                        |                              |           |                 |  |
|---------------------------------------------------------------|---------------------------|------------|------------------------|------------------------------|-----------|-----------------|--|
| File Edit View                                                | File Edit View Tools Help |            |                        |                              |           |                 |  |
| 🛛 🗋 🗳                                                         |                           | <b>a 1</b> | ð 🗙 💣                  | 🔁   😵                        |           |                 |  |
| Current configuration: Contents of alias group 'New Alias 1': |                           |            |                        |                              |           |                 |  |
| 🙅 Server Con                                                  | figuration                |            | Name                   | Item Path                    | Data Type | R/W Update Rate |  |
| 🖃 🚧 Alias Config                                              | Alias Configuration       |            | FIC101                 | excell[book1.xls]sheet1!r1c2 | (Default) | R/W             |  |
|                                                               |                           |            | PIC204                 | excell[book1.xls]sheet1!r2c2 | (Default) | R/W             |  |
|                                                               |                           |            | TIC306                 | excell[book1.xls]sheet1!r3c2 | (Default) | R/W             |  |
|                                                               |                           |            |                        |                              |           |                 |  |
|                                                               |                           |            |                        |                              |           |                 |  |
|                                                               |                           |            |                        |                              |           |                 |  |
|                                                               |                           |            |                        |                              |           |                 |  |
|                                                               |                           |            |                        |                              |           |                 |  |
|                                                               |                           |            |                        |                              |           |                 |  |
|                                                               |                           |            |                        |                              |           |                 |  |
|                                                               |                           |            |                        |                              |           |                 |  |
|                                                               |                           |            |                        |                              |           |                 |  |
|                                                               |                           |            |                        |                              |           |                 |  |
|                                                               |                           |            |                        |                              |           |                 |  |
|                                                               |                           | <u> </u>   |                        |                              |           |                 |  |
|                                                               |                           |            |                        |                              |           |                 |  |
|                                                               |                           |            |                        |                              |           |                 |  |
|                                                               |                           |            |                        |                              |           |                 |  |
|                                                               |                           |            |                        |                              |           |                 |  |
| Reset S                                                       | Itatistics                |            |                        |                              |           |                 |  |
| 👁 Matrikon                                                    | Clients: 0                | Serve      | ,<br>r Time: 11/8/2010 | 13:46:24 PM                  |           |                 |  |

#### Figure 7 - New Aliases

14. The **MatrikonOPC Server for DDE** is now configured properly and connected to **Microsoft Excel**. This means that any OPC client (e.g., **MatrikonOPC Explorer**) can connect with the configured sample data in **Book1.xls** using the interface provided by the DDE server.

## Using an OPC Client (MatrikonOPC Explorer)

Once the **MatrikonOPC Server for DDE** has been configured, the connection between **Microsoft Excel** and the **MatrikonOPC Server for DDE** can be utilized by an OPC client to access Excel data. The next step is to configure **MatrikonOPC Explorer** to read and write values to and from Microsoft Excel through a connection to the **MatrikonOPC Server for DDE**.

This section shows how to use **MatrikonOPC Explorer** to interface with the **MatrikonOPC Server for DDE** to access data from a DDE server (Microsoft Excel).

Configuration steps include:

- Opening MatrikonOPC Explorer and connecting to the MatrikonOPC Server for DDE. Refer to Establishing Connection Between OPC Explorer and OPC Server for DDE for more information.
- Adding data points to be read from the connection to the MatrikonOPC Server for DDE that originate from Microsoft Excel. Refer to Adding Data Points in OPC Explorer for more information.
- Monitoring the connection and current values of the Microsoft Excel data points within OPC Explorer. This includes writing to the configured data points in Microsoft Excel by changing the tag value in OPC Explorer and seeing the change appear in the Excel workbook,
   Book1.xls. Refer to Testing the Connection Between OPC Explorer and Microsoft Excel for more information.

### **Establishing Connection Between OPC Explorer and OPC Server** for DDE

#### To configure MatrikonOPC Explorer:

- 1. Click on the Windows Start button. Select Programs -> MatrikonOPC -> Explorer -> MatrikonOPC Explorer.
- 2. The **MatrikonOPC Explorer** configuration screen appears (Figure 8). Listed in the navigation pane on the left side of the screen, are the names of the OPC servers installed on the local computer.

**Note:** The MatrikonOPC Server for DDE (previously installed in this tutorial) should appear on this list (*Matrikon.OPC.DDE.1*). If it does not, contact MatrikonOPC Support.

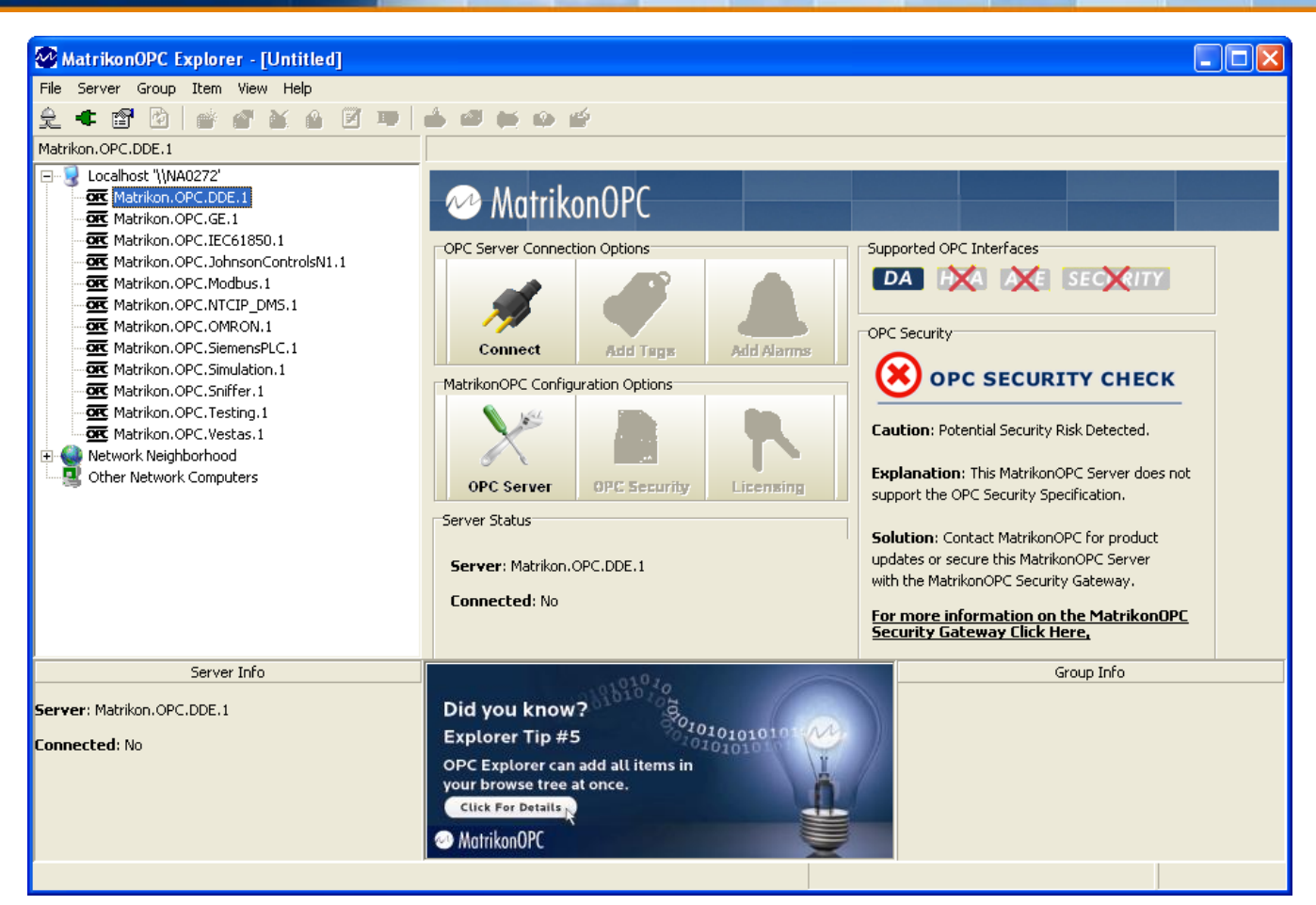

Figure 8 - MatrikonOPC Explorer

3. Right-click your mouse on *Matrikon.OPC.DDE.1* and select **Connect** from the displayed menu.

Or,

Click on the **Connect** button in the **OPC Server Connection Options** screen section.

- 4. Connection to the OPC server can be verified by:
  - The presence of the blue MatrikonOPC icon next to the server name in the navigation pane (Figure 9).

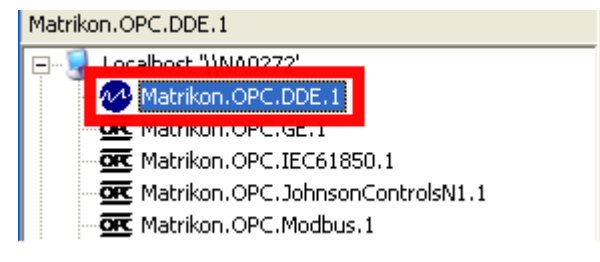

Figure 9 - Icon - Server Connected

• In the **Server Status** screen section, **Yes** appears next to the **Connected** field (Figure 10).

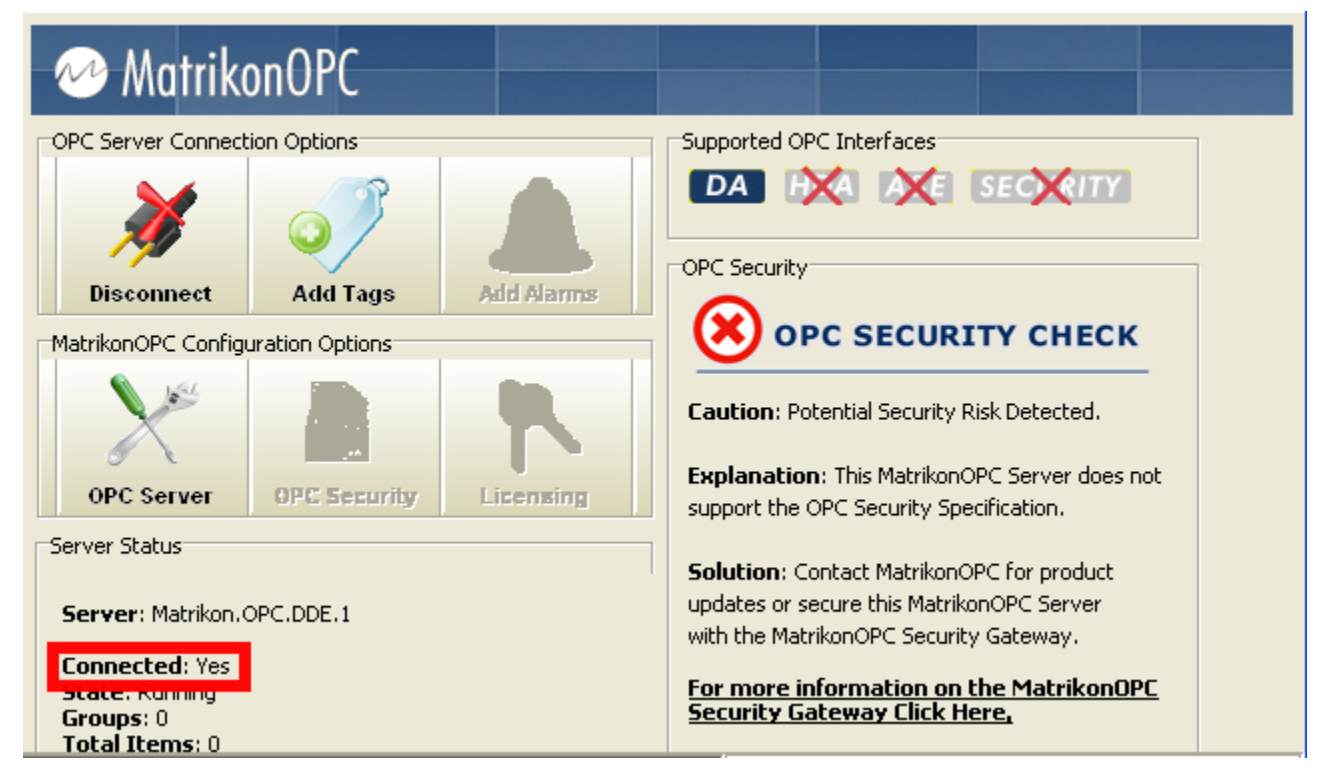

Figure 10 - Server Status

## Adding Data Points in MatrikonOPC Explorer

To add data points in MatrikonOPC Explorer:

 In the OPC Server Connection Options screen section, click on the Add Tags button (Figure 11).

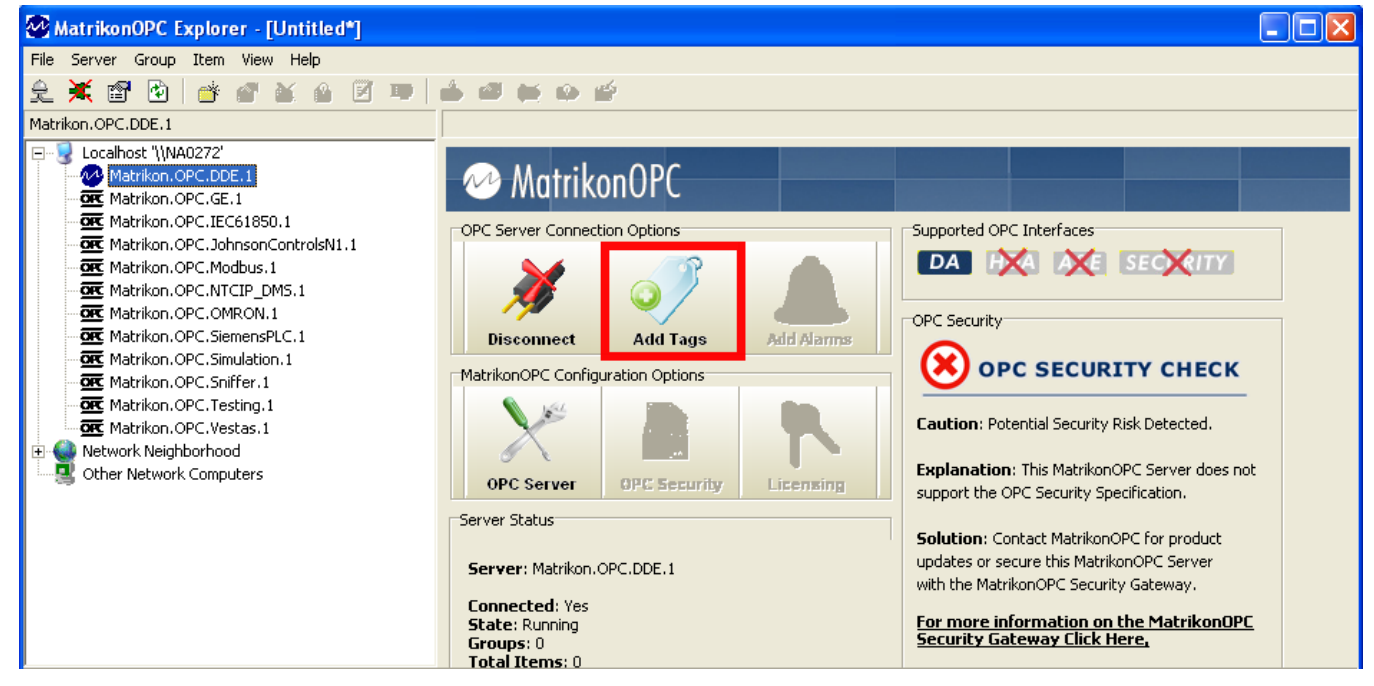

Figure 11 - Add Tags Button

2. The **OPC Explorer** browsing window appears (Figure 12). The browsing window is specific to the OPC server currently selected and connected.

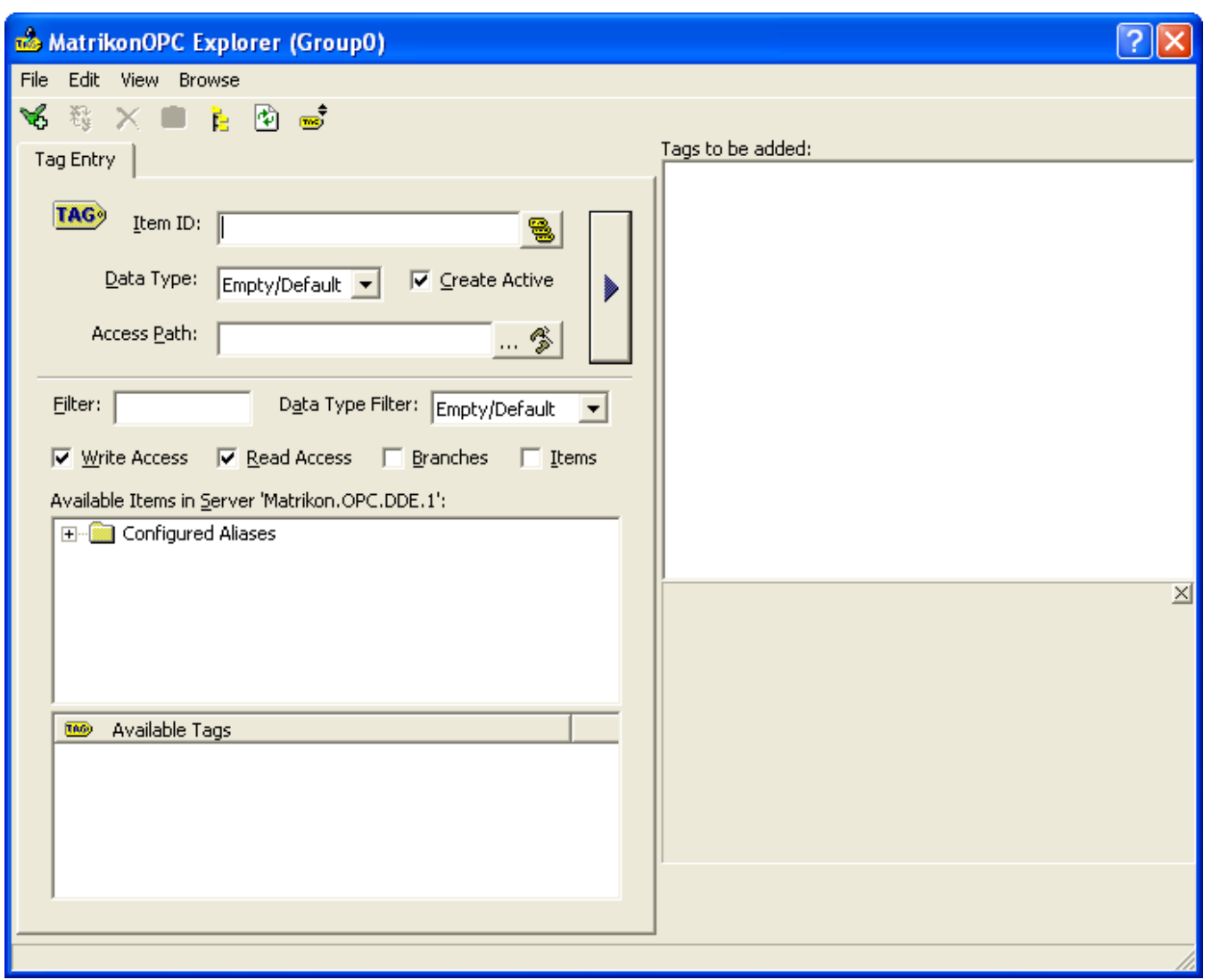

Figure 12 - MatrikonOPC Explorer Browsing Window

- 3. In the **Available Items** screen section, double-click your mouse on the **Configured Aliases** folder to open it display the **New Alias 1** folder.
- 4. Click on the *New Alias 1* folder. The **Microsoft Excel** tags, for which aliases had been created earlier in this tutorial, now appear in the **Available Tags** screen section.
- 5. Double-click your mouse on the *FIC101* tag.
- 6. The tag name appears in the **Item ID** field (Figure 13).

**Note:** If the selected data point does not already appear in the **Tags to be added** screen section, click on the right-pointing arrow button to the left of this section.

| AntoikanOBC Evaluator (Crown0)                                                                                                    |                   |
|----------------------------------------------------------------------------------------------------|-------------------|
| Ele Edit View Decuse                                                                                                    | <u></u>           |
| riie Luit, view browse                                                                                                    |                   |
|                                                                                                    | Tags to be added: |
| Tag Entry                                                                                                    |                   |
|                                                                                                    |                   |
| Lenn ID. New Alias 1.FICIUI                                                                                                    | New Alias         |
| Data Type: Empty/Default 💌 🔽 Create Active                                                                                                    | 1.FIC101          |
| Access Path:                                                                                                    |                   |
| Eilter: Data Type Filter: Empty/Default 💌                                                                                                    |                   |
| 🔽 Write Access 🔽 Read Access 🔲 Branches 🥅 Items                                                                                                    |                   |
| Available Items in Server 'Matrikon.OPC.DDE.1':                                                                                                    |                   |
| Configured Aliases                                                                                                    |                   |
| Internet in the second second se |                   |
|                                                                                                    | <u>م</u>          |
|                                                                                                    |                   |
|                                                                                                    |                   |
| 🚥 Available Tags                                                                                                    |                   |
| FIC101                                                                                                    |                   |
| 100 PIC204                                                                                                    |                   |
| 100 TIC306                                                                                                    |                   |
|                                                                                                    | 1                 |
|                                                                                                    |                   |
|                                                                                                    | ı                 |

#### Figure 13 - Configured Tags

- 7. The data tag appears in the **Tags to be added** screen section, and displays a blue question mark.
- 8. Select the data tag, and from the File menu select the Validate Tags option.

Or,

Click on the **Validate Items** 箇 icon.

9. If the **OPC Server for DDE** can access the tag from **Microsoft Excel**, the blue question mark changes to a green checkmark (Figure 14).

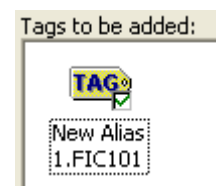

#### Figure 14 - Validated Data Point

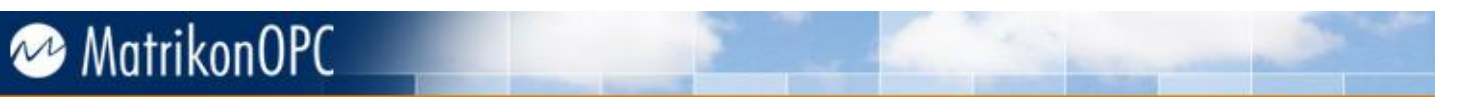

**Note:** If **OPC Explorer** cannot read the tag from **Microsoft Excel**, the blue question mark changes to a red X. If this happens, make sure the correct **Item Path** was entered when the alias was created in the **Configure the OPC Server** section of this tutorial.

- 10. Repeat steps 5 through 8 for the remaining tags.
- 11. From the File menu, select Close.

Or,

Click on the **Close** </u> button.

- 12. The browse window is closed and **OPC Explorer** is updated.
- 13. **OPC Explorer** now shows the tags as *Active*, and displays the sample values originally entered in the **Microsoft Excel** worksheet (Figure 15).

|                     | Contents of 'Group0' | ntents of 'Group0' |         |                    |                           |        |  |
|---------------------|----------------------|--------------------|---------|--------------------|---------------------------|--------|--|
| Item ID Access Path |                      | Value              | Quality | Timestamp          | Status                    |        |  |
|                     | 🚥 New Alias 1.FIC101 |                    | 1550    | Good, non-specific | 11/09/2010 1:06:44.080 PM | Active |  |
|                     | 🚥 New Alias 1.PIC204 |                    | 15      | Good, non-specific | 11/09/2010 1:06:44.080 PM | Active |  |
|                     | 🚥 New Alias 1.TIC306 |                    | 20      | Good, non-specific | 11/09/2010 1:06:44.080 PM | Active |  |
|                     |                      |                    |         |                    |                           |        |  |

Figure 15 - Microsoft Excel Data Points - OPC Explorer

### **Testing the Connection Between MatrikonOPC Explorer and Microsoft Excel**

There are two tests shown in this tutorial:

- 1. Issuing an OPC Write in **MatrikonOPC Explorer** and witnessing the change in values in **Microsoft Excel**.
- 2. Changing values in **Microsoft Excel** and witnessing the values of the same points change within **MatrikonOPC Explorer**.

#### **OPC Writing in MatrikonOPC Explorer**

This example (i.e., test) shows than an OPC client can write to a configured data point.

- 1. In **OPC Explorer**, right-click your mouse on the *FIC101* tag.
- 2. Select Write Values (Figure 16) from the displayed menu.

| Contents of 'Group0' |                      |                    |                           |        |
|----------------------|----------------------|--------------------|---------------------------|--------|
| Item ID              | Access Path Value    | e Quality          | Timestamp                 | Status |
| New Alias 1.FIC1     | Write Values         | Good, non-specific | 11/09/2010 1:06:44.080 PM | Active |
| Bew Alias 1.PIC2     | Deactivate           | Good, non-specific | 11/09/2010 1:06:44.080 PM | Active |
| Mew Alias 1.TIC3     | boacanaco            | Good, non-specific | 11/09/2010 1:06:44.080 PM | Active |
|                      | Delete Del           |                    |                           |        |
|                      | Export Items         |                    |                           |        |
|                      | Properties Alt+Enter |                    |                           |        |

Figure 16 - Write Values Function

3. The Write Values window (Figure 17) appears.

| <b>#</b> | Write Values          |               |           | ?                | × |
|----------|-----------------------|---------------|-----------|------------------|---|
| ſ        | Multiple Value Signal | Generator     |           |                  |   |
|          | Item ID               | Current Value | Data Type | New Value        | ſ |
|          | New Alias 1.FIC10     | 1550          | String    | 1550             |   |
|          |                       |               |           |                  |   |
|          |                       |               |           |                  |   |
|          |                       |               |           |                  |   |
|          |                       |               |           |                  |   |
|          |                       |               |           |                  |   |
|          |                       |               |           |                  |   |
|          |                       |               |           |                  |   |
|          |                       |               |           |                  |   |
|          |                       |               |           |                  |   |
|          |                       |               |           |                  |   |
|          |                       |               |           |                  |   |
|          |                       |               |           |                  |   |
|          | 1                     |               |           |                  |   |
|          |                       | 0             | Cance     | el <u>A</u> pply |   |

Figure 17 - Write Values Window

- 4. With the current value highlighted in the **New Value** field, change it from **1550** to **1600**. Click **OK**.
- The value displayed in OPC Explorer and in the Microsoft Excel workbook (*Book1.xls*), is now 1600 (Figure 18).

| Contents of 'Group0' |             |       |    |             |        |       |          |                |     |        |
|----------------------|-------------|-------|----|-------------|--------|-------|----------|----------------|-----|--------|
| Item ID              | Access Path | Value | Q  | juality     | Tim    | nesta | amp      |                |     | Status |
| 🍽 New Alias 1.FIC101 |             | 1600  | R  | Book1.xls_[ | Compat | ibili | tv Model |                | x   | Active |
| 🍩 New Alias 1.PIC204 |             | 15    |    |             | compar |       | ()       |                |     | Active |
| 🍽 New Alias 1.TIC306 |             | 20    |    | B1          |        | •     | 0        | f <sub>x</sub> | ×   | Active |
|                      |             |       |    | А           | В      |       | С        | D              |     |        |
|                      |             |       | 1  | FIC101      | 16     | 500   |          |                |     |        |
|                      |             |       | 2  | PIC204      |        | 15    |          |                |     |        |
|                      |             |       | 3  | TIC306      |        | 20    |          |                | ≡   |        |
|                      |             |       | 4  |             |        |       |          |                |     |        |
|                      |             |       | 5  |             |        |       |          |                |     |        |
|                      |             |       | 6  |             |        |       |          |                |     |        |
|                      |             |       | 7  |             |        |       |          |                |     |        |
|                      |             |       | 8  |             |        |       |          |                |     |        |
|                      |             |       | 9  |             |        |       |          |                |     |        |
|                      |             |       | 10 |             |        |       |          |                | -   |        |
|                      |             |       | H. | ⊖ → H Sh    | eet1 🦯 | She   | el 4 📖   | ▶              |     |        |
|                      |             | l     |    |             | 100% ( | 9-    | Ū-       | ÷              | зй, |        |

Figure 18 - OPC Write to Excel

### **OPC Reading in MatrikonOPC Explorer**

This example shows how an OPC client receives an update when a value in the data source is changed.

- 1. In the **Book1.xls** spreadsheet, change the value for **FIC101** back to **1550** from **1600**.
- 2. In **OPC Explorer**, view the data point screen and confirm that the value for **FIC101** has been changed back to **1550** (Figure 19).

| Contents of 'Group0' |             |       |    |               |           |                 |              |        |
|----------------------|-------------|-------|----|---------------|-----------|-----------------|--------------|--------|
| Item ID              | Access Path | Value | Q  | uality        | Time:     | stamp           |              | Status |
| 🚥 New Alias 1.FIC101 |             | 1550  | R  | Book1.xls_[   | Compatib  | ility Mode1 .   | - <b>D</b> X | Active |
| 🎰 New Alias 1.PIC204 |             | 15    | -  | boontainito [ | company   |                 |              | Active |
| 陋 New Alias 1.TIC306 |             | 20    |    | B1            |           | <del>-</del> (° | $f_x = $     | Active |
|                      |             |       |    | А             | В         | С               | D            |        |
|                      |             |       | 1  | FIC101        | 155       | 0               |              |        |
|                      |             |       | 2  | PIC204        | 1         | 5               |              |        |
|                      |             |       | 3  | TIC306        | 2         | 0               |              | ≡      |
|                      |             |       | 4  |               |           |                 |              |        |
|                      |             |       | 5  |               |           |                 |              |        |
|                      |             |       | 6  |               |           |                 |              |        |
|                      |             |       | 7  |               |           |                 |              |        |
|                      |             |       | 8  |               |           |                 |              |        |
|                      |             |       | 9  |               |           |                 |              |        |
|                      |             |       | 10 |               |           |                 |              | -      |
|                      |             |       | H. | ⊖ →  Sh       | eet1 / Sł | neel 4 💷        | ▶ [          |        |
|                      |             | l     |    |               | 100% (=   | )               |              | di j   |

Figure 19 - Value Change Confirmation

## **Exchanging Data Between TWO OPC Servers**

The connection between **Microsoft Excel** and the **MatrikonOPC Server for DDE** is configured and tested. The next step is to establish the exchange of data between the **MatrikonOPC Server for Simulation and Testing** and the **OPC Server for DDE**.

To establish OPC communication, OPC client functionality is required to broker the connection. In this case, for communication to occur between two OPC servers, an OPC-enabled application is required that has OPC client functionality to establish a read from one OPC server and create a corresponding write to the other OPC server. MatrikonOPC Data Manager can enable the exchange of OPC data between two OPC servers.

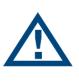

**Note:** There is no configuration required for the **MatrikonOPC Server for Simulation and Testing** because it simulates a connection to a virtual data source. The OPC server generates a variety of data types and data points that behave in a specific manner.

This section includes information on the:

- Configuration of MatrikonOPC Data Manager to establish connectivity between the OPC Server for DDE and the OPC Server for Simulation and Testing.
- Testing of established connectivity to ensure that data (which is read and written, to and from, the two OPC servers using OPC Data Manager) appears in Microsoft Excel.

### Configure OPC Client (MatrikonOPC Data Manager) Connection Group

To establish a connection to the OPC servers, **MatrikonOPC Data Manager** requires that an OPC Group be created to dictate certain characteristics of the OPC communication (e.g., Update Rate).

#### To configure an OPC Data Manager Group:

- 1. Click on the Windows Start button. Select Programs -> MatrikonOPC -> Data Manager -> MatrikonOPC Data Manager.
- 2. **OPC Data Manager** starts and the following software icon software icon prease in the system tray (bottom right side of your screen)

Note: It may take a few seconds for OPC Data Manager to load and for the icon to appear.

- 3. Right-click your mouse on the icon and select **Configure** from the displayed menu.
- 4. The MatrikonOPC Data Manager Configuration screen (Figure 20) appears.

| 💼 Matrikon Data Manager                                                                                                    | Configura                                                                                                    | tion [C:\Pro | gram Files\Matri | ikon\OPC\Data Ma | nager\Defau | ItConfig. | csv]    |         |
|----------------------------------------------------------------------------------------------------|----------------------------------------------------------------------------------------------------|--------------|------------------|------------------|-------------|-----------|---------|---------|
| File Manager Servers View                                                                                                    | Help                                                                                                    |              |                  |                  |             |           |         |         |
|                                                                                                    |                                                                                                    |              |                  |                  |             |           |         |         |
| <ul> <li>Iocalhost</li> <li>Iocalhost</li> <li>Iocalhos</li></ul> | <ul> <li>Iocalhost</li> <li>Image: Matrikon.0PC.DataManager.1</li> <li>Image: Matrikon.0PC.DDE.1</li> <li>Image: Matrikon.0PC.Simulation.1</li> <li>Image: Matrikon.0PC.Simulation.1</li> <li>Image: Matrikon.0PC.Simulation.1</li> <li>Image: Matrikon.0PC.Simulation.1</li> </ul> |              |                  |                  |             |           |         |         |
| Data Manager Groups                                                                                                    | Tag Status                                                                                                    | Tag Name     | Input (Master)   | Output (Slave)   | Value       | Quality   | Data Ty | p Acc A |
| A&E Subscriptions                                                                                                    |                                                                                                    |              |                  |                  |             |           |         |         |
|                                                                                                    | <                                                                                                    |              |                  |                  |             |           |         | ) >     |
| No Redundancy.                                                                                                    | Ready. Oite                                                                                                    | m(s) loaded. |                  |                  |             |           |         |         |

Figure 20 - MatrikonOPC Data Manager Configuration Window

- 5. In the **Data Manager Groups** screen section (lower left hand side of the screen), rightclick your mouse and select **Add Group** from the displayed menu.
- 6. The Add Data Manager Group window (Figure 21) appears.

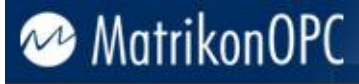

| Add Data Manager Group 🛛 🔊                                                                            |
|----------------------------------------------------------------------------------------------------|
| General Options                                                                                       |
| Group Name group1                                                                                     |
| Value Lifetimes<br>The Value Lifetime specifies the lifetime of all data points in this group.        |
| An OPC refresh is requested after this period. Enter "0" if you do not<br>want refresh requests.      |
| Lifetime 60000 ms E Refresh from DEVICE                                                               |
| A short lifetime may lead to increased server load.                                                   |
| Update Interval                                                                                       |
| The Update Interval is the OPC Update Rate. It specifies the<br>minimum interval between OPC updates. |
| Master (Input) Update Interval 1000 milliseconds                                                      |
| Slave (Output) Update Interval 1000 milliseconds                                                      |
|                                                                                                    |
| Cancel                                                                                                |

Figure 21 - Add Data Manager Group Window

- 7. In the **Group Name** field, type **group1** and click **OK**.
- The Add Data Manager Group window closes. You are returned to the MatrikonOPC Data Manager Configuration screen where the newly-created *group1* now appears listed in the Data Manager Groups screen section (Figure 22).

| Data Manager G | roups |
|----------------|-------|
| ·····          |       |
|                |       |
|                |       |
|                |       |
|                |       |
|                |       |
|                |       |

Figure 22 - Configured OPC Data Manager Group

### **Add OPC Data Points**

Using the shared connection between the **MatrikonOPC Server for Simulation and Testing**, and the **MatrikonOPC OPC Server for DDE**, the **MatrikonOPC Data Manager** can now define points within each system that will be communicating with each other.

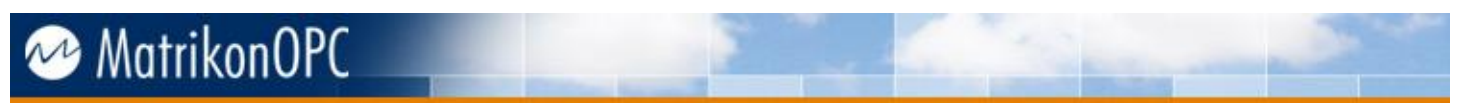

**OPC Data Manager** presents you with two views (top left and right panes) that represent the source and destination OPC server connections to which data points will be exchanged.

#### To add shared OPC data points:

- Using the upper right pane of the OPC Data Manager Configuration screen, click on Matrikon.OPC.Simulation.1 to start the connection to the MatrikonOPC Server for Simulation and Testing.
- The connection to the OPC Server for Simulation should be established and OPC Data Manager should now be able to browse the OPC server for data points. The Simulation Items folder appears nested within the address space of the OPC Server for Simulation.
- 3. Select and expand the **Simulation Items** folder, followed by the **Bucket Brigade** folder which displays numerous tags (Figure 23).

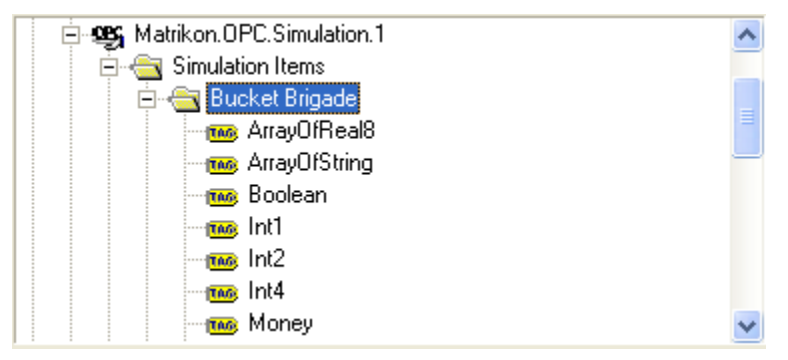

Figure 23 - Simulated Data Points in MatrikonOPC Server for Simulation and Testing

- 4. In the upper left pane of the **OPC Data Manager Configuration** window, click on *Matrikon.OPC.DDE.1* to establish a connection to the **OPC Server for DDE**.
- Select and expand the **Configured Aliases** folder. The data points of interest are already configured as aliases (created in **Configure the OPC Server**) and are found in the **New** *Alias 1* folder (Figure 24).

| 💼 Matrikon Data Manager                                                                                                    | Configurati               | on [C:\Prog | ram Files\Matrik | con\OPC\Data M | anager Defau | ltConfig | .csv]* |          |       |
|----------------------------------------------------------------------------------------------------|---------------------------|-------------|------------------|----------------|--------------|----------|--------|----------|-------|
| File Manager Servers View                                                                                                    | Help                      |             |                  |                |              |          |        |          |       |
|                                                                                                    | . 33                      | 🕸 📶         |                  |                |              |          |        |          |       |
| Iocalhost     Matrikon.0PC.DataMa     Matrikon.0PC.DDE.1     Matrikon.0PC.DDE.1     Matrikon.0PC.DE.1     Matrikon.0PC.DE.1 | Matrikon.OPC.Simulation.1 |             |                  |                |              |          |        |          |       |
| ⊕ 🤓 Matrikon.0PC.Simulat                                                                                                    | ion.1                     |             | ~                |                | - Money      |          |        |          | ~     |
| Data Manager Groups<br>                                                                                                    | Tag Status                | Tag Name    | Input (Master)   | Output (Slave) | Value        | Quality  |        | Data Typ | Acc A |
|                                                                                                    | <                         |             |                  |                |              |          |        |          | >     |
| No Redundancy.                                                                                                    | Ready. Oitem              | (s) loaded. |                  |                |              |          |        |          |       |

Figure 24 - Configured Data Points in MatrikonOPC Server for DDE Address Space

- 6. Drag and drop the *FIC101* tag into the **Bucket Brigade** folder on the right side of the screen.
- 7. The Add Shared Point window (Figure 25) appears.

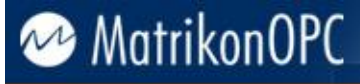

| Add Shared Point 🛛 🔀                            |
|-------------------------------------------------|
| General Options Advanced                        |
| Data Manager                                    |
| Group group1                                    |
| TAG Tag Name ItemTag1                           |
| Reference String Any Description                |
| Input OPC Server                                |
| Server Name Localhost\Matrikon.0PC.DDE.1        |
| Type VT_EMPTY  Array                            |
| OPC Item New Alias 1.FIC101                     |
| Output OPC Server                               |
| Server Name Localhost\Matrikon.0PC.Simulation.1 |
| Type VT_EMPTY  Array                            |
| OPC Item Bucket Brigade                         |
|                                                 |
| OK Cancel                                       |

Figure 25 - Add Shared Point Window

- In the Input OPC Server screen section, the name of the source server (e.g., Localhost \Matrikon.OPC.DDE.1) is displayed in the Server Name field.
- 9. In the **Output OPC Server** screen section, the name of the destination server (e.g., *Localhost\Matrikon.OPC.Simulation.1*) is displayed in the **Server Name** field.
- 10. In the OPC Item field in the Output OPC Server screen section, type the name of a data point that allows both read and write access (e.g., *Bucket Brigade.Int1*) as shown and highlighted in Figure 26.

| ld Shared Poin  | t 🔁                                 |
|-----------------|-------------------------------------|
| General Options | Advanced                            |
| Data Manager    |                                     |
| Group           | group1                              |
| Tag Na          | ame ItemTag1                        |
| Reference Strin | Any Description                     |
| Input OPC Serv  | er                                  |
| Server Name     | Localhost\Matrikon.0PC.DDE.1        |
| Туре            | VT_EMPTY                            |
| OPC Item        | New Alias 1.FIC101                  |
| Cutput OPC Set  | rver                                |
| Server Name     | Localhost\Matrikon.OPC.Simulation.1 |
| Туре            | VT_EMPTY 🔽 🗖 Array                  |
| OPC Item        | Bucket Brigade.Int1                 |
|                 |                                     |
|                 | OK Cancel                           |

Figure 26 - Completed Shared Point Configuration

- 11. Click on the **Options** tab.
- 12. In the **Direction** screen section, select the **Bidirectional** option (Figure 27).

**Note:** When the shared point configuration is set to **Bidirectional**, data values are allowed to be written and read from both source and destination OPC servers.

| Add Shared | Point                                                               | ×  |
|------------|---------------------------------------------------------------------|----|
| General Or | otions Advanced                                                     |    |
| Direction  |                                                                     |    |
|            | Unidirectional     Unidirectional with HDA Output     Bidirectional |    |
| Scaling    |                                                                     |    |
| 0          | Input->Output Scaling                                               |    |
| $\sim$     | Input Min 0 Output Min 0                                            |    |
|            | Input Max 0 Output Max 0                                            |    |
| -Dead Va   | lue                                                                 |    |
|            | Do nothing (last known value)                                       |    |
| <b>—</b>   | O Use the following dead value:                                     |    |
|            | Value Type VT_12 💌                                                  |    |
| DDE        |                                                                     |    |
| •<br>•     | Serve to DDE                                                        |    |
|            |                                                                     | -  |
|            | OK Cano                                                             | el |

Figure 27 - Add Shared Point Window (Options Tab)

13. Click on the OK button to save the settings and finish adding the shared point. The Add Shared Point window is closed and you are returned to the OPC Data Manager Configuration screen. The tag values are displayed in the lower right side pane (Figure 28).

Note: The tag values are now shared between the *FIC101* data point in the MatrikonOPC Server for DDE and the *Bucket Brigade.Int1* data point in the MatrikonOPC Server for Simulation and Testing.

| Tag      | A | B. | Master (Input)  | Acc | Slave (Output)  | Acc | Туре    | Value | Quality | Timestamp           |
|----------|---|----|-----------------|-----|-----------------|-----|---------|-------|---------|---------------------|
| itemtag1 |   | B. | Localhost/Matri |     | Locahost\Matrik |     | VT_BSTR | 1600  | Good    | 11/13/2002 17:26:11 |
|          |   |    |                 |     |                 |     |         |       |         |                     |
|          |   |    |                 |     |                 |     |         |       |         |                     |
|          |   |    |                 |     |                 |     |         |       |         |                     |
|          |   |    |                 |     |                 |     |         |       |         |                     |
|          |   |    |                 |     |                 |     |         |       |         |                     |
|          |   |    |                 |     |                 |     |         |       |         |                     |
|          |   |    |                 |     |                 |     |         |       |         |                     |
|          |   |    |                 |     |                 |     |         |       |         |                     |
|          |   |    |                 |     |                 |     |         |       |         |                     |
|          |   |    |                 |     |                 |     |         |       |         |                     |
|          |   |    |                 |     |                 |     |         |       |         |                     |
| Ready.   |   |    |                 |     |                 |     |         |       |         |                     |

Figure 28 - Active OPC Data Manager Configuration

## **Testing the OPC Connection**

### Modifying the Values in MatrikonOPC Data Manager

The intention of this test is to understand the behaviour of the OPC architecture when issuing an OPC Write in the **MatrikonOPC Data Manager** for the created shared data points. The expected behaviour of issuing an OPC Write in **OPC Data Manager** on a bidirectional shared point is that the value will be written to both the **OPC Server for DDE** and the **OPC Server for Simulation and Testing**.

#### To test the OPC Write in the MatrikonOPC Data Manager:

- 1. In the pane on the lower right side of the **Configuration** screen, right-click your mouse on the shared point (that was added in the **Add OPC Data Points** section of this tutorial).
- 2. Select **Write** from the displayed menu.
- 3. The Write Value window (Figure 29) appears.

| Write Value        |                                            |
|--------------------|--------------------------------------------|
| Write              |                                            |
| TAG                | group1\itemtag1                            |
| Reference          | Any Description                            |
| Input Tag          | Localhost\Matrikon.OPC.DDE.1\New Alias 1.F |
| Output Tag         | Localhost\Matrikon.OPC.Simulation.1\Bucket |
| New Value<br>Value | 1600 Type VT_BSTR -                        |
|                    | Apply Cancel                               |

Figure 29 - Write Value Window

- 4. In the Value field, type 1550.
- 5. Click on the **Apply** button to commit the change and close the **Write Value** window.
- 6. Review the **Book1.xls** file to confirm the **FIC101** value has changed (Figure 30).

| <mark>∕rite Value</mark><br>√rite |                       |    |           |                |                    |      | l |
|-----------------------------------|-----------------------|----|-----------|----------------|--------------------|------|---|
| TAG                               | group1\itemtag1       |    |           |                |                    |      |   |
| Reference                         | Any Description       |    |           |                |                    |      |   |
| luguet Tipe                       |                       | R  | Book1.xls | (Compatibility | (Mode]             |      | × |
| input i ay                        | Localhost\Matrikon.UP |    | B1        | •              | 0                  | fx 📮 |   |
| Output Tag                        | Localhost\Matrikon.OP | 12 | А         | В              | С                  | D    | T |
|                                   | -                     | 1  | FIC101    | 1550           |                    |      | 1 |
| -New Value-                       |                       | 2  | PIC204    | 15             |                    |      |   |
|                                   |                       | 3  | TIC306    | 20             |                    |      |   |
| Value                             | 1550                  | 4  |           |                |                    |      |   |
|                                   |                       | 5  |           |                |                    |      | 1 |
|                                   |                       | 6  |           |                |                    |      |   |
|                                   |                       | 7  |           |                |                    |      |   |
|                                   |                       | 8  |           |                |                    |      |   |
|                                   |                       | 9  |           |                |                    |      |   |
|                                   |                       | 10 |           |                |                    |      |   |
|                                   |                       | 14 | sh sh     | eet1 Shee      | Contraction of the | >    | 1 |

Figure 30 - Verified Value Change in Microsoft Excel

- 7. To ensure that the values were written to the **OPC Server for Simulation**, establish another connection to the OPC server using **OPC Explorer**.
- 8. Browse and add the *Bucket Brigade* items that **OPC Data Manager** is referencing (i.e., *Int1*, *Int2*, and *Int4*).
- 9. Verify the value of the *FIC101* data point has changed from *1600* to *1550* (Figure 31).

| 🐼 MatrikonOPC Explorer - [Untitled*]                                                          |                       |             |       |                    |                           |        |
|-----------------------------------------------------------------------------------------------|-----------------------|-------------|-------|--------------------|---------------------------|--------|
| File Server Group Item View Help                                                              |                       |             |       |                    |                           |        |
| 오 💥 🖻 🖻 💣 🕙 🖄 📝 ᄤ 🛛                                                                           | 💩 📾 💥 🍄 🖆             |             |       |                    |                           |        |
| Group0                                                                                        | Contents of 'Group0'  |             |       |                    |                           |        |
| 🖃 😼 Localhost '\\NA0272'                                                                      | Item ID               | Access Path | Value | Quality            | Timestamp                 | Status |
| Matrikon.OPC.DDE.1                                                                            | Bucket Brigade.Int1   |             | 1550  | Good, non-specific | 11/10/2010 2:27:45.024 PM | Active |
| Matrikon.OPC.IEC61850.1                                                                       | 🚥 Bucket Brigade.Int2 |             | 15    | Good, non-specific | 11/10/2010 2:28:08.383 PM | Active |
| Matrikon.OPC.NTCIP_DMS.1     GT Matrikon.OPC.OMRON.1     Matrikon.OPC.Simulation.1     Group0 | Bucket Brigade.Int4   |             | 20    | Good, non-specific | 11/10/2010 2:28:20.571 PM | Active |

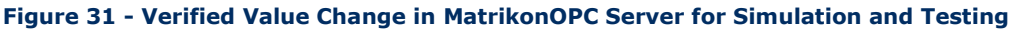

### **Modify Values in Microsoft Excel**

The intention of this test is to verify the behaviour of the OPC architecture when a value changes in **Microsoft Excel**. The expected behaviour of changing a value in **Excel** would be that the **OPC Server for DDE** would be updated with the current value in **Excel**. This value change in the OPC server would cause an OPC Read to occur, sending the new value to **OPC Data Manager**. A subsequent OPC Write would occur in **OPC Data Manager**, sending the new value to the associated data point in the **OPC Server for Simulation**.

#### To test the value change in Microsoft Excel:

1. In the Microsoft Excel Book1.xls file, change the value for FIC101 to 2000 (Figure 32).

|   | Α      | В    |
|---|--------|------|
| 1 | FIC101 | 2000 |
| 2 | PIC204 | 15   |
| 3 | TIC306 | 20   |

#### Figure 32 - Changed Excel Value

2. View the **OPC Data Manager Configuration** window and confirm that the **FIC101** shared data point value has changed to **2000** (Figure 33).

| Data Manager Groups | Tag Name  | Input (Master)  | Output (Slave)    | Value | Quality            | Timestamp           | Stat   | Stal |
|---------------------|-----------|-----------------|-------------------|-------|--------------------|---------------------|--------|------|
|                     | itemtag 1 | Localhost\Matri | localhost\Matriko | 2000  | Good, Non-Specific | 11/10/2010 14:48:30 | [Good] | [Go  |
|                     |           |                 |                   |       |                    |                     |        |      |
|                     |           |                 |                   |       |                    |                     |        |      |
|                     |           |                 |                   |       |                    |                     |        |      |

#### Figure 33 - Value Change in MatrikonOPC Data Manager

- 3. To ensure the values were written to the **OPC Server for Simulation**, establish another connection to the OPC server using **OPC Explorer**. Browse and add the *Bucket Brigade* items that **OPC Data Manager** is referencing (e.g., *Int1*, *Int2*, and *Int4*).
- 4. Verify the value of the *FIC101* data point has changed to *2000* (Figure 34).

| MatrikonOPC Explorer - [Untitled*]   |                       |             |       |           |           |        |
|--------------------------------------|-----------------------|-------------|-------|-----------|-----------|--------|
| File Server Group Item View Help     |                       |             |       |           |           |        |
| 2 💥 🖻 🖻 🍅 🥙 🗶 🕲 📝                    | 🎟 📩 🚳 💥 🍄 🖞           | <b>4</b> 9  |       |           |           |        |
| Group0                               | Contents of 'Group0'  |             |       |           |           |        |
|                                      | Item ID               | Access Path | Value | Quality   | Timestamp | Status |
| Matrikon.OPC.DataManager.1           | 📾 Bucket Brigade.Int1 |             | 2000  | Good, non | 11/10/201 | Active |
| Matrikon.OPC.DDE.1                   | 🚥 Bucket Brigade.Int2 |             | 15    | Good, non | 11/10/201 | Active |
| Matrikon.OPC.Simulation.1     Group0 | Bucket Brigade, Int4  |             | 20    | Good, non | 11/10/201 | Active |

Figure 34 - Verified Value Change in MatrikonOPC Server for Simulation and Testing

### Modifying Values in the MatrikonOPC Server for Simulation and Testing

The intention of this test is to verify the behaviour of the OPC architecture when a value changes in the **OPC Server for Simulation and Testing**. The expected behaviour of changing a value in the **OPC Server for Simulation** would be that an OPC Read would occur sending the new value to **OPC Data Manager**. A subsequent OPC Write would occur in **OPC Data Manager** sending the new value to the associated data point in the **OPC Server for DDE** and eventually **Microsoft Excel**.

#### To test the value change in MatrikonOPC Server for Simulation and Testing:

- 1. In **OPC Explorer**, right-click your mouse on the top tag (*Bucket Brigade.Int1*) and select **Write Values** from the displayed menu.
- 2. The Write Values window (Figure 35) appears.

| <b></b> / | W    | rite Values        |               |           | ?         | $\mathbf{X}$ |
|-----------|------|--------------------|---------------|-----------|-----------|--------------|
| Γ         | Mult | iple Value Signal  | Generator     |           |           |              |
|           |      | Item ID            | Current Value | Data Type | New Value | - I          |
|           | 2    | Bucket Brigade.Inl | 2000          | String    | 2000      |              |
|           |      |                    |               |           |           |              |
|           |      |                    |               |           |           |              |
|           |      |                    |               |           |           |              |
|           |      |                    |               |           |           |              |
|           |      |                    |               |           |           |              |
|           |      |                    |               |           |           |              |
|           |      |                    |               |           |           |              |
|           |      |                    |               |           |           |              |
|           |      |                    |               |           |           |              |
|           |      |                    |               |           |           |              |
|           |      |                    |               |           |           |              |
|           |      |                    |               |           |           |              |
|           |      |                    |               |           |           |              |
|           |      |                    | C             | K Cance   |           |              |

Figure 35 - Write Values Window

- 3. Select the current tag value in the **New Value** field.
- 4. Change the tag value to **2513** and click on the **OK** button.

**Note:** This operation issues an OPC Write to the **OPC Server for Simulation** from **OPC Explorer**. By viewing **OPC Explorer** after the write and witnessing the value for that item change to **2513**, this confirms that the value was successfully changed in the OPC server.

| MatrikonOPC Explorer - [Untitled*] |                       |             |       |           |           |        |
|------------------------------------|-----------------------|-------------|-------|-----------|-----------|--------|
| File Server Group Item View Help   |                       |             |       |           |           |        |
| £ 🗶 🖀 🖻   🍅 🔗 🗶 🔒 📝                | 🎟 📩 🚳 💥 🍄 🖞           | z)          |       |           |           |        |
| Group0                             | Contents of 'Group0'  |             |       |           |           |        |
| 드~ 😼 Localhost '\\OPCLABAD-8IBCGD' | Item ID               | Access Path | Value | Quality   | Timestamp | Status |
| Matrikon.OPC.DataManager.1         | 📟 Bucket Brigade.Int1 |             | 2513  | Good, non | 11/10/201 | Active |
| Matrikon.OPC.DDE.1                 | 🚥 Bucket Brigade.Int2 |             | 15    | Good, non | 11/10/201 | Active |
| Group0                             | Bucket Brigade.Int4   |             | 20    | Good, non | 11/10/201 | Active |

#### Figure 36 - Changed Value in MatrikonOPC Server for Simulation and Testing

- 5. View the **OPC Data Manager Configuration** screen and check the *FIC101/Bucket Brigade.Int1* shared data point value. The value of the shared point is displayed as *2513*.
- 6. In Microsoft Excel, verify the value for *FIC101* changed to *2513* (Figure 37).

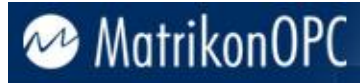

|   | А      | В    |
|---|--------|------|
| 1 | FIC101 | 2513 |
| 2 | PIC204 | 15   |
| 3 | TIC306 | 20   |

Figure 37 - Verified Value Change in Excel

## Troubleshooting

This section is intended to assist you by providing **licensing** information and **MatrikonOPC Support** contact information. Also addressed here are some of the most common problems encountered, and questions asked, while using this OPC server. Please check the following **Problems/Solutions** and **Questions/Answers** sections before contacting the MatrikonOPC Support team.

## **Problems and Solutions**

#### "aprxdist" error on install

| Problem:  | What is this "aprxdist" error on install?                                                                                                    |
|-----------|----------------------------------------------------------------------------------------------------|
| Solution: | For our installations to work correctly, the install must be able to access the<br><i>C:\WINDOWS\system32</i> directory to add, use, and remove the file called<br><i>aprxdist.exe</i> and add the file <i>opcenum.exe</i> .<br>Generally, we will see this error on Windows 2003 SP1 system where this is not<br>possible. To resolve the issue, <b>download these files</b> , and place them in<br><i>C:\WINDOWS\system32</i> , and rerun the install. |

#### Logged in as Administrator to run install

| Problem:  | Why do I need to be logged in as an Administrator to run the install?                                                                                                    |
|-----------|----------------------------------------------------------------------------------------------------|
| Solution: | For MatrikonOPC software to install correctly, you must be logged in as a user with access to the registry. If you are not an Administrator on the system, the installation will not be able to register the software correctly. |

#### **PSTCFG error**

| Problem:  | After my OPC server died, I tried to access the <b>Configuration</b> screen and now I am experiencing access violations and PSTCFG errors.                                                                                                    |
|-----------|----------------------------------------------------------------------------------------------------|
| Solution: | If your OPC server process stops and you leave the PSTCFG running, when you attempt to access the <b>Configuration</b> screen to do anything to your configuration items (add, change, delete, and so on) you will experience access violations. You will |

#### Server stops updating client with item values after two hours

need to kill the configuration and restart the server.

| Problem:  | The server stops updating the client with item values after two hours.                                                                                                    |
|-----------|----------------------------------------------------------------------------------------------------|
| Solution: | The server may be licensed with a hardware key and the hardware key may not be properly detected, or the software license has expired.                                                                        |
|           | Alternatively, try running the <b>MatrikonOPC Licensing</b> utility from the shortcut menu.<br>Click on the <b>Check Licenses</b> button to see the status of all MatrikonOPC product<br>licenses.            |
|           | Check that the correct HASP hardware key is securely fastened to the parallel port. If it is, run the HINSTALL program that is located in the <b>Program Files\Common Files\MatrikonOPC\Common</b> directory. |

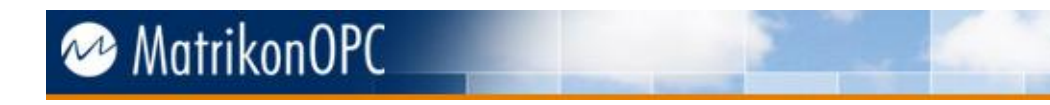

### Server stops updating client with item values after 30 days

Problem:The server stops updating the client with item values after 30 days.Solution:The evaluation period for the license has expired. Please contact MatrikonOPC<br/>Support.

#### Server shuts down after five minutes when no clients connected

| Problem:  | The server automatically shuts down a connected.                                                                                             | fter five minutes wi                      | hen there are        | no clients              |
|-----------|----------------------------------------------------------------------------------------------------|-------------------------------------------|----------------------|-------------------------|
| Solution: | This is standard behaviour for COM servers. However, this behaviour can be overridden as shown in the following example:                     |                                           |                      |                         |
|           | <b>Note:</b> Microsoft high before editing it or n                                                                                           | ly recommends tha<br>naking changes to it | it you back up<br>t. | the registry            |
|           | 1. From the <b>Run</b> command, enter                                                                                                    | REGEDIT.                                  |                      |                         |
|           | 2. The <b>Registry Editor</b> (Figure 38                                                                                                    | 3) is launched.                           |                      |                         |
|           | <ol> <li>In the Registry Editor, under HKEY_CLASSES_ROOT, look for the required<br/>program ID (e.g., Matrikon.OPC.Simulation.1).</li> </ol> |                                           | the required         |                         |
|           | 💣 Registry Editor                                                                                                    |                                           |                      |                         |
|           | File Edit View Favorites Help                                                                                                    |                                           |                      |                         |
|           | My Computer  KEY_CLASSES_ROOT  HKEY_CURRENT_USER  HKEY_LOCAL_MACHINE  HKEY_USERS  HKEY_CURRENT_CONFIG                                        | Name                                      | Type<br>REG_SZ       | Data<br>(value not set) |
|           |                                                                                                    | <                                         |                      | >                       |
|           | My Computer\HKEY_CLASSES_ROOT                                                                                                    |                                           |                      |                         |
|           | Figure                                                                                                    | 38 - Registry Editor                      |                      |                         |

- 4. Expand the program ID branch.
- 5. Click on the CLSID branch.

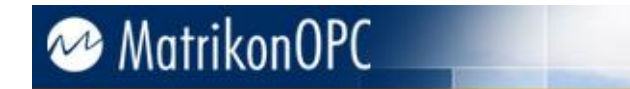

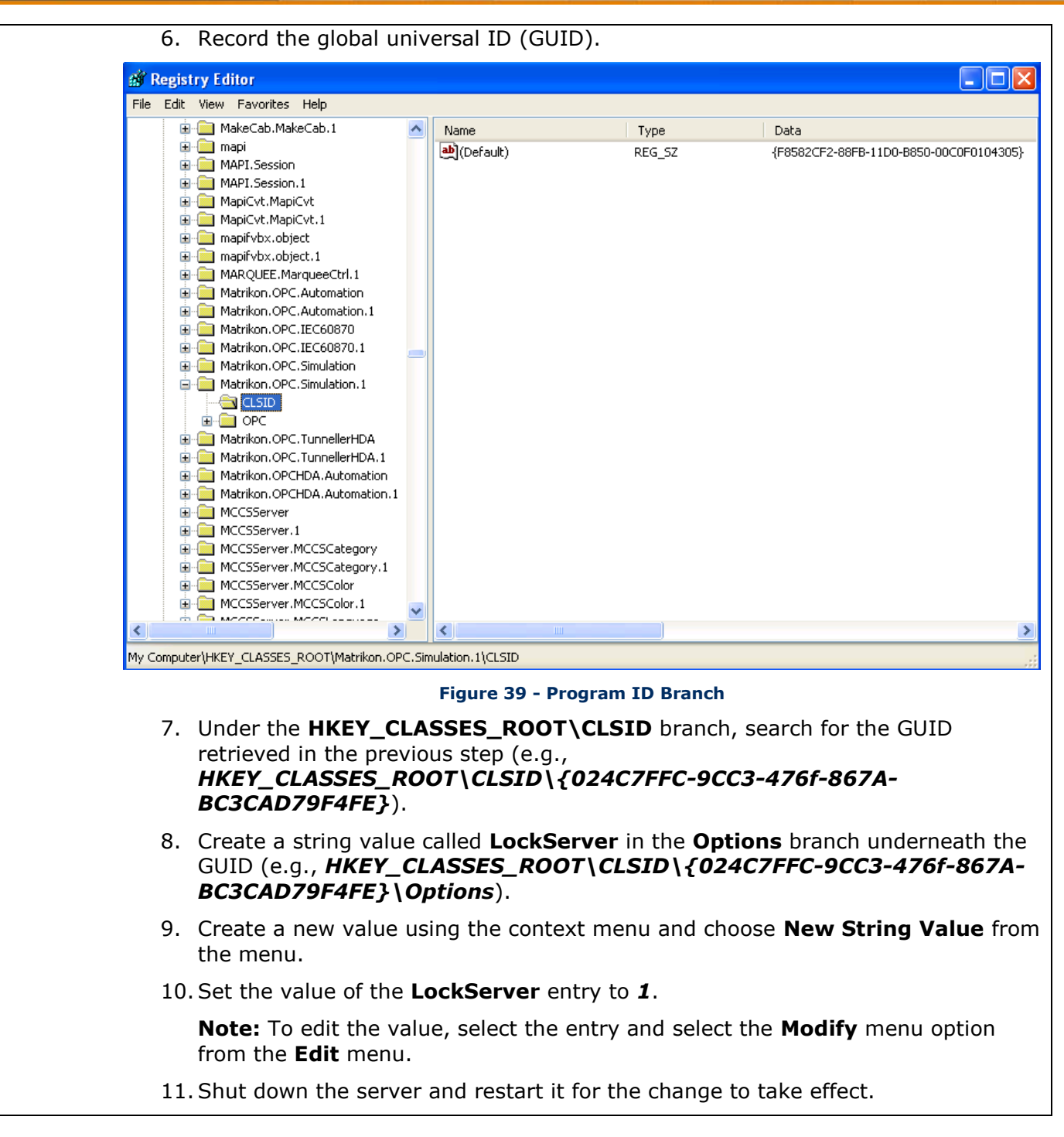

#### Cannot configure client access paths, so cannot configure item options

Problem:The OPC client does not provide a means to configure access paths, making it difficult<br/>to correctly specify the data acquisition options for the items.Solution:The server provides a global parameter for configuring an escape character, to allow<br/>users to append communication options to the end of an item ID which would

accommodate clients that do not support access paths.

| Perfor | m the following steps as shown (with example) below:                                                                                                    |
|--------|----------------------------------------------------------------------------------------------------|
|        | <b>Note:</b> Microsoft highly recommends that you back up the registry before editing it or making changes to it.                                                                           |
| 1.     | From the <b>Run</b> command, enter <b><i>REGEDIT</i></b> .                                                                                                    |
| 2.     | The <b>Registry Editor</b> is launched.                                                                                                    |
| 3.     | In the <b>Registry Editor</b> , under <b>HKEY_CLASSES_ROOT</b> , look for the required program ID (e.g., Matrikon.OPC.Simulation.1).                                                        |
| 4.     | Expand the program ID branch.                                                                                                    |
| 5.     | Click on the CLSID branch.                                                                                                    |
| 6.     | Record the global universal ID (GUID).                                                                                                    |
| 7.     | Under the <b>HKEY_CLASSES_ROOT\CLSID</b> branch, search for the GUID retrieved in the previous step (e.g., <b>HKEY_CLASSES_ROOT\CLSID\{024C7FFC-9CC3-476f-867A-BC3CAD79F4FE}</b> ).         |
| 8.     | Create a string value called <b>ItemIDEscapeCharacter</b> in the Options branch underneath the GUID (e.g., <i>HKEY_CLASSES_ROOT\CLSID\{024C7FFC-9CC3-476f-867A-BC3CAD79F4FE}\Options</i> ). |
|        | Note: To create a new value, use the context menu and select the New String Value menu option.                                                                                              |
| 9.     | Set the value of <b>ItemIDEscapeCharacter</b> to a single character, such as " " (pipe).                                                                                                    |
|        | Note: To edit the value, select the entry and select the Modify menu option from the Edit menu.                                                                                             |
| 10     | . Shut down the server and restart it for the change to take effect.                                                                                                    |
| 11     | . Configure the <b>ItemIDEscapeCharacter Item ID</b> in the OPC client with the access path appended to the end with the configured escape character (e.g., <b>ITEMID</b>  ACCESSPATH).     |

### More than one HASP attached to parallel port, but only first one is recognized

Problem: There is more than one HASP hardware key from Matrikon attached to the parallel port, but the software recognizes only the first one.Solution: HASP keys from the same vendor cannot be chained together. Send an email to the

MatrikonOPC Support team to obtain a HASP key containing the combined codes of all installed MatrikonOPC servers.

### Server cannot be configured; no Matrikon logo in Tool Tray

| Problem:  | The server cannot be configured because there is no Matrikon logo 唑 in the <b>Tool</b><br><b>Tray</b> .            |
|-----------|----------------------------------------------------------------------------------------------------|
| Solution: | If the server is running as a service, the Matrikon logo $^{\bigotimes}$ does not appear in the <b>Tool Tray</b> . |
|           | To configure the server, start the configuration utility by using the shortcut to the                              |
|           |                                                                                                    |

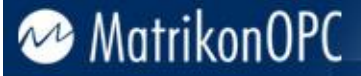

OPC server in the Windows **Start** menu (this shortcut starts the **Configuration** utility as well as the OPC server).

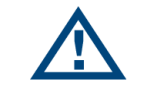

**Note:** If the server configuration utility generates an "access denied" error on launch, the DCOM permissions have not been configured properly.

#### **OPC** client unable to create or read items under configured object (device)

**Problem:** The OPC client is unable to create or read items under a configured object (device).

**Solution:** Check the object configuration (for more information, refer to the *Server Configuration* section in the applicable product's *User's Manual* that accompanies the software). Ensure the **Enabled** checkbox is selected.

#### Server does not retain settings

Problem: The server does not retain its previous settings and needs to be reconfigured each time it starts up.
 Solution: In the Configuration window, choose Options from the View menu. Under the General tab, ensure that the Load configuration on start-up checkbox is selected and that the correct file name appears in the edit box (for more information, refer to the General Options section in the applicable product's User's Manual that accompanies the software).

#### Server cannot save configuration in XML format

**Problem:** The OPC server cannot save the configuration in XML format.

**Solution:** Microsoft Internet Explorer 4.01 (or later) must be installed to use the XML format.

## Server does not show up in the list of locally available program IDs in OPC client application

Problem:The server does not show up in a list of locally available program IDs in the OPC client<br/>application.Solution:Make sure that a user with local administrative rights installs the OPC server so that it<br/>can create the necessary entries in the registry.<br/>Ensure OPCEnum is registered as a service, DCOM permissions are configured<br/>properly, and the OPCEnum service is running.<br/>Also, especially for older OPC clients that do not use the OPC server browser, make<br/>sure the client is running as a user that has *read* access to the registry.

#### Server does not show up as remote program in OPC client application

 Problem:
 The OPC server does not show up in a list of remotely available program IDs in my OPC client application.

 Solution:
 Follow the steps found in Appendix A – Distributed COM (DCOM) to copy the program ID from the server machine to the client machine.

#### Access denied or time-out error when connecting to remove server via DCOM

**Problem:** Access Denied error message appears, or time out occurs when trying to connect to a remote OPC server via DCOM.

**Solution:** Ensure that the access and launch permissions for the OPC server are set correctly on the server machine. For more information, refer to **Appendix A – Distributed COM** (DCOM).

#### Server does not start up or client cannot connect

Problem: A client tries to connect to the server and fails, or the server does not start up.
 Solution: Ensure that the access and launch permissions for the OPC server are set correctly. For more information, refer to Appendix A – Distributed COM (DCOM).

#### About screen and Configuration window do not show up

**Problem:** The **About** screen and **Configuration** window do not show up when a remotely connecting client or a client that runs as a service (such as the *Aspen Technologies CIMIO OPC Manager*) tries to launch the OPC server.

**Solution:** Either set the identity for the OPC server to the interactive user, or consider running the server as a service. For more information, refer to **Appendix A – Distributed COM (DCOM)**.

#### DA 2.05 asynchronous I/O does not work

**Problem:** After installing an older OPC server, DA 2.05 asynchronous I/O no longer works.

**Solution:** The old installation program installed and registered its own (older) version of the OPC proxy/stub DLL.

Reinstall the standard OPC proxy/stub DLLs, using an up-to-date installation program or re-register them using the **REGSVR32** command-line utility (for more information, refer to the *OPC Compliance - Installation* section in the applicable product's *User's Manual* that accompanies the software).

#### Server is using a large portion of CPU resources

Problem:Server is using 99% of CPU resources.Solution:Check the server's Time Granularity settings in the server's Advanced Options (for<br/>more information, refer to the Advanced Options section in the applicable product's<br/>User's Manual that accompanies the software. Ensure the granularity is not set to 0. It<br/>is recommended that you not set the value lower than 100.

#### Trouble communicating through a network

Problem:Experiencing problems communicating to the product's device through a network.Solution:Make sure users can ping the device. Use the Start -> Run with command CMD to<br/>bring up a command window and type:Ping ipaddress ( e.g., C:\temp>ping 127.0.0.1<br/>Pinging 127.0.0.1 with 32 bytes of data:<br/>Reply from 127.0.0.1: bytes=32 time<10ms TTL=128</th>

Reply from 127.0.0.1: bytes=32 time<10ms TTL=128
Reply from 127.0.0.1: bytes=32 time<10ms TTL=128
Reply from 127.0.0.1: bytes=32 time<10ms TTL=128
Ping statistics for 127.0.0.1:
 Packets: Sent = 4, Received = 4, Lost = 0 (0% loss),
Approximate round trip times in milli-seconds:
 Minimum = 0ms, Maximum = 0ms, Average = 0ms)
Where ineddress is the ID address of the upper's (System Ya device)</pre>

Where ipaddress is the IP address of the user's <System X> device. If it says "no response", then there are likely network issues between user's computer and the product.

**Note:** Refer to the **DCOM Manual** to further diagnose any DCOM issues.

#### **Events are not being generated**

Problem:Aliases have been configured to generate events, but a subscribed A&E client is not<br/>receiving events as expected.Solution:It is possible to disable event generation at the Alias Group level. Make sure that all of<br/>the Alias Groups are set to have events enabled.

### **Questions and Answers**

#### How do I remove the server as a service?

**Problem:** How do I remove the server as a service?

Solution: Re-register the OPC server executable using the /REGSERVER command-line switch.

#### Does the server need to be started manually when installed as a service?

Problem: Does the server need to be started manually when it is installed as a service?

**Solution:** No, the first OPC client that tries to connect will start the OPC server.

#### How can I get OPC data into other applications?

**Problem:** How can I get OPC data into *Microsoft Excel*, *Microsoft Word*, or another application with support for *Visual Basic*, *VBA*, or *VB Script*?

**Solution:** Use the MatrikonOPC **Automation Component** to create a *Visual Basic* script that connects to a server, creates groups and items, and receives data change updates. Contact **Support** for examples of how to do this in *Excel*, *Visual Basic*, or an *HTML* document.

#### How can I access individual bits from an integer item?

Problem: How can I access individual bits from an integer item?

**Solution:** In order to do this, users will have to apply a mask to the value, which will null all of the bits in the integer value except the one that users want to keep.

For example, if the user wanted to isolate the third bit, they would have to apply a mask that is in binary which will only have the third bit present. In binary, this is the

number 4 (0100).

To apply the mask, users must use the AND operator, which will leave a 1, if and only if, both the bits in that position are 1.

0110 1<mark>1</mark>00

 $+ 0000 0 \frac{1}{00} = 0000 0 \frac{1}{00}$ 

Data bit we want to access

In decimal notation, this would be expressed as 108 AND 4 = 4.

To do this in an OPC server, users would configure an alias to use the IF operator. With the example above, where the user wishes to access the third bit in the integer, the statement would appear as:

IF (INPUT AND 4 = 4, 1, 0)

Therefore, if the bit in position 3 is a 1, since 1 AND 1 =1, the IF statement would be true and would return a 1. If the bit in position is 0, 0 AND 1 = 0, the IF statement would return a false value, which is a 0.

Search the *MatrikonOPC Support Knowledge Base* at **www.opcsupport.com** to find the answers to other commonly-asked connectivity questions.

## Licensing

Most MatrikonOPC products require that some form of licensing criteria be met for it to function correctly.

Depending on the MatrikonOPC server, it supports either software licensing only or, both software and hardware licensing. Refer to the necessary licensing information available in the *Licensing Procedures* document which accompanies the MatrikonOPC server software and *User's Manual*.

**Note:** Alias Events needs to be licensed separately, and by default, is delivered with only a 30-day demo. To purchase a full Alias Events license, please contact your MatrikonOPC Account Manager.

### **Contacting Support**

The MatrikonOPC Customer Services department (**www.opcsupport.com**) is available 24 hours a day, seven days a week.

Contact MatrikonOPC Support using the information below, or send an email (support@MatrikonOPC.com).

For Monday to Friday **daytime support** requests, contact MatrikonOPC Support using the regional phone numbers provided in Table 1.

| Region                                     | Office Hours    | Contact Information                       |
|--------------------------------------------|-----------------|-------------------------------------------|
| North America<br>UTC/GMT -7 hours (MST)    | 8:00 am-5:00 pm | +1-877-OPC-4-ALL                          |
| Europe /Africa *<br>UTC/GMT +1 hours (CET) | 9:00 am-5:00 pm | +49-221-969-77-0<br>(Request OPC Support) |
| Australia/Asia *                           | 9:00 am-5:00 pm | +61-2-4908-2198                           |

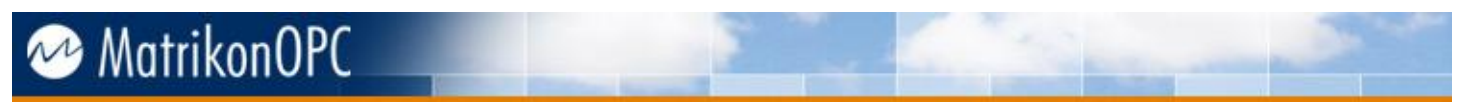

| Region                   | Office Hours | <b>Contact Information</b> |
|--------------------------|--------------|----------------------------|
| UTC/GMT +10 hours (AEST) |              | (Request OPC Support)      |

\* Toll-free regional numbers coming soon!

#### Table 1 - MatrikonOPC Support Regional Contact Information

For **after-hours support** in all regions, please use either of the following numbers. There is no extra charge from MatrikonOPC for calling their after-hours support numbers.

|  | Region | <b>Contact Information</b> |
|--|--------|----------------------------|
|  | A11    | +1-780-231-9480            |
|  | АП     | +1-780-264-6714            |

**Table 2 - After-Hours Support** 

## Appendix A Distributed COM (DCOM)

DCOM is an object protocol that enables COM components (such as OPC clients and servers) to communicate directly with each other across a network. A certain amount of configuration is required on the system where the OPC server is installed to allow remote clients to connect to it over the network.

Readers should be familiar with DCOM and with Windows 2000 security features and security administration. Information regarding Distributed COM and various links to related sites, white papers, specifications, and so on, can be found at http://www.microsoft.com/com/default.mspx.

Notes:

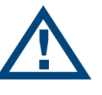

- The following steps are suggestions only. Ask your Windows Network Administrator for more information about the settings that you should use, especially between different domains.
- The steps provided in this appendix apply to Windows NT operating systems only. For information on how to configure DCOM settings for newer Windows operating systems, please refer to the MatrikonOPC Online Support page on DCOM Settings.

## **DCOM Configuration Utility**

Start the DCOM configuration utility either from the server configuration utility or from the command-line (DCOMCNFG). Answer, **yes** to any message boxes that appear (allowing the utility to assign application ID entries to those servers that do not already have them).

The main window for **DCOMCNFG** allows the user to either configure default settings for all COM servers or else to configure settings for a specific server chosen from the list. The former will affect all servers configured to use the default settings. The latter will affect the selected server only.

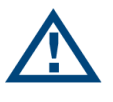

**Note:** DCOM settings are stored in the registry and loaded by COM (and OPC) servers at start-up. Therefore, server processes must be shut down and re-started for these changes to take effect.

## **Default Properties**

The **Default Properties** tab contains settings that affect all DCOM communication on the machine.

- First of all, ensure that the **Enable Distributed COM on this computer** is selected in so that the machine is available to others via DCOM.
- Select the **Enable COM Internet Services on this computer** to allow DCOM access to the machine from the Internet (check with your administrator).
- In general, the other settings do not need to be changed.

The **Authentication Level** specifies when COM should authenticate the identity of calling clients (each call, each packet, etc).

• Normally, it should be set to **Connect**, indicating that COM should authenticate clients when they first connect to a server. If it is set to **None**, then COM performs no authentication and ignores any access permission settings.

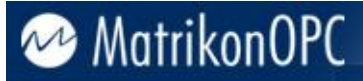

The **Impersonation Level** specifies whether servers can ascertain the identity of calling clients and whether they can then perform operations on the client's behalf (as if the server is the client).

- Normally, it should be set to **Identify**, allowing the server to identify the calling client to see if it is allowed access to a certain resource but not to actually access any of these resources as the client.
- Select the **Provide additional security for reference tracking** to make even the reference counting on COM objects secure. This setting is not generally required.

### **Security Permissions**

The most important DCOM settings for an OPC server are the security permissions. There are two ways for you to set these:

- 1. Change the specific settings for the server (recommended).
- 2. Change the default settings (not recommended) and make sure that the OPC server will use these.

Either way, be certain that the access and launch permissions are correct for the server.

#### **Setting Security Permissions**

#### To set the security permissions for an OPC Server:

- 1. Open the DCOM configuration utility.
- 2. Select the OPC server, and then click **Properties**.
- 3. The Distributed COM Configuration Properties window (Figure 40) appears.

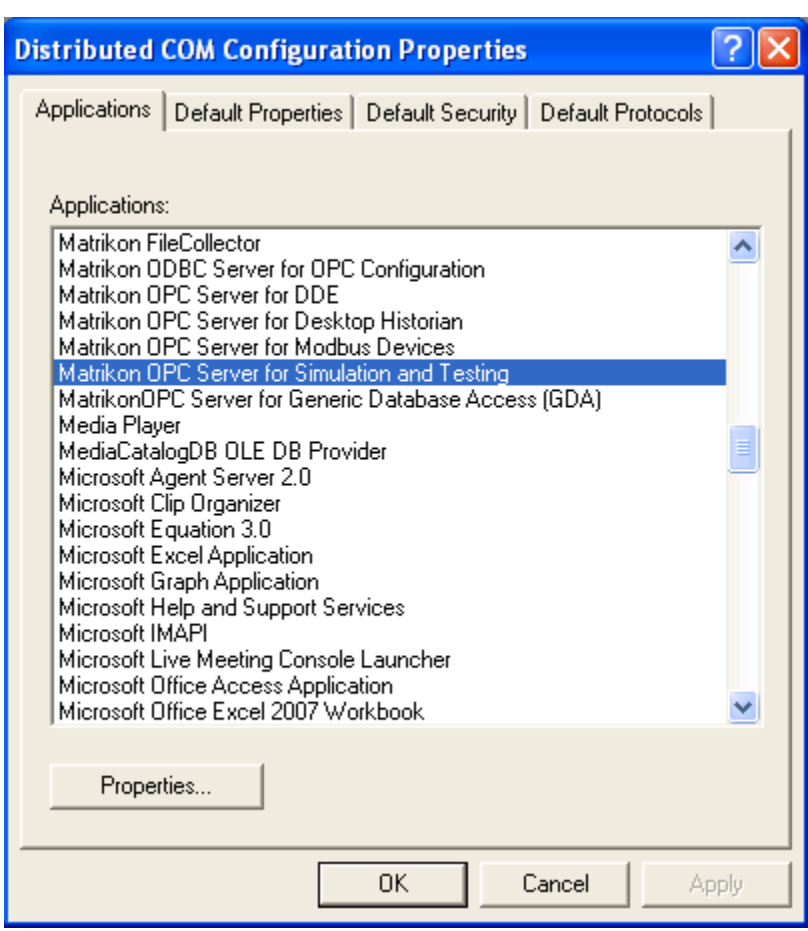

Figure 40 - Distributed COM Configuration Properties Window

- 4. Click on the **Security** tab to set the security for the server.
- 5. The **Distributed COM Configuration Security** tab (Figure 41) appears.

| Matrikon OPC Server for Simulation and Testing Prop (                                                                                                    | ?   | × |
|----------------------------------------------------------------------------------------------------|-----|---|
| General Location Security Identity Endpoints                                                                                                    |     |   |
| <ul> <li>Use default access permissions</li> <li>Use custom access permissions</li> <li>You may edit who can access this application.</li> </ul>                                                 |     |   |
| E dit                                                                                                    |     |   |
| <ul> <li>Use default launch permissions</li> <li>Use custom launch permissions</li> <li>You may edit who can launch this application.</li> </ul>                                                 |     |   |
| Edit                                                                                                    |     |   |
| <ul> <li>Use default configuration permissions</li> <li>Use custom configuration permissions</li> <li>You may edit who can change the configuration information for this application.</li> </ul> |     |   |
|                                                                                                    | _   |   |
| OK Cancel Ap                                                                                                    | ply |   |

Figure 41 - Distributed COM Configuration Security Tab

#### Notes:

- The **Access Permissions** contain an *Access Control List* of principals that are allowed to interact with objects supplied by a server.
- The **Launch Permissions** contain an *Access Control List* of principals that are allowed to start up a server process or service.
- 6. Include the names of users or user groups from trusted domains that you wish to be able to use the OPC server on this machine. Include the **Everyone** group to allow access to all users on a particular domain.
- 7. To set the *Access* permissions, click **Use custom access permissions** and then click **Edit**.
- 8. The **Registry Value Permissions** window (Figure 42) appears.

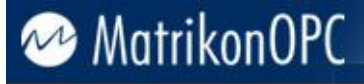

| Registry Value Permissions                                                  |                                              |      |
|-----------------------------------------------------------------------------|----------------------------------------------|------|
| Registry Value: AccessPermission<br>Owner: liz.brisby (Liz Brisby)<br>Name: |                                              |      |
| Everyone<br>Solar INTERACTIVE<br>SYSTEM                                     | Allow Access<br>Allow Access<br>Allow Access |      |
| Type of Access: Allow Access                                                |                                              | •    |
| OK Cancel Add                                                               | Remove                                       | Help |

Figure 42 - Registry Value Permissions Window

- 9. To add users to the list click **Add**.
- 10. The Add Users and Groups window (Figure 43) appears.

| Add Users and Groups 🛛 🛛 🔀                |                                           |  |  |
|-------------------------------------------|-------------------------------------------|--|--|
| List Names From: 🔊 MATRIKON               | <b>_</b>                                  |  |  |
| Names:                                    |                                           |  |  |
| Cale Admins                               | Designated administrators of the enterpri |  |  |
|                                           | All Users                                 |  |  |
| €WS                                       | Enterprise Wide Systems                   |  |  |
| Exchange Domain Servers Forestry Industry | Exchange Domain Servers                   |  |  |
| 🕼 🕼 German Managers                       | German Managers only                      |  |  |
| Add Show Users                            | Members Search                            |  |  |
| Add Names:                                |                                           |  |  |
|                                           | <u>`</u>                                  |  |  |
|                                           |                                           |  |  |
| Type of Access: Allow Access              | •                                         |  |  |
| ОК                                        | Cancel Help                               |  |  |

Figure 43 - Add Users and Groups Window

11. To add a user to the list, select the user, and then click **Add**. If the user you wish to add does not appear then click **Show Users**.

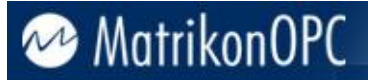

12. When you are done adding users, click **OK** to close the **Add Users and Groups** window. You can then choose to **Allow Access** or **Deny Access** for each user.

#### Notes:

- The procedure to set the launch permissions is similar to the above, but instead of choosing **Allow Access** for a user you would choose **Allow Launch**.
- The Configuration Permissions contain an Access Control List of principals that are allowed to modify the configuration information for a server. In other words, it indicates who is allowed to alter the registry entries for installed servers as well as who is able to access the registry for the purposes of installing new servers. It is usually simpler to install and configure servers as a user with local administrative rights.
- 13. To connect to an OPC server from outside of the domain, create a local user account on both the server and the client machine with identical *username* and *password*. Then, add the local user on the OPC server to the DCOM permissions. Use the local account on the client machine to connect to the OPC server.

### **Server Identity**

The **Identity** tab for a selected COM (or OPC) server specifies the user account that should be used when COM starts up the process. The available settings are different for servers that run as local executables as opposed to those that run as NT services.

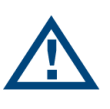

**Note:** It is strongly recommended that OPC servers should be installed to run as NT services if they are going to be accessed by remote clients via DCOM. This ensures that the server can always be accessed even if no one is presently logged on to the machine, and only one server process ever starts up. It also adds a greater degree of security in terms of who is able to shut down the server process.

Servers that run as local executables have the option of running as the launching user (the calling client-this is the default), the interactive user (the one currently logged onto the machine), or a specified user. It is usually best to use the interactive user or a specified user. Otherwise, remote clients might start up multiple separate server processes that are not accessible to others.

Servers that run as NT services should generally run as the local **System** account. Alternatively, the server can be set to run as a specified user, although this is usually done from the **Service Control Manager** applet rather than DCOMCNFG. *Access* and *Launch* permissions are particularly important when installing a server to run as an NT service.

### **Default Protocols**

The **Default Protocols** tab specifies the communication protocols available to DCOM. The order that protocols appear in the list indicates the priority in which they will be used (the topmost having the highest priority).

The more protocols that appear in the list, the better the chances of connecting to an OPC server on an unknown remote machine (such as at an OPC Interoperability Workshop). However, it may also take longer for DCOM to time out if a server machine is not present since it has to try each protocol in turn.

For most situations, it is best to remove all unused protocols from the list and only include those that are necessary for your network. For example, on a TCP/IP network, one would include the **Connection-oriented TCP/IP** protocol. Contact your IT personnel for more information about your network.

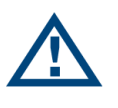

**Note:** Evidence indicates that there are problems with the datagramoriented protocols (such as UDP/IP) that can cause memory leaks in DCOM. Therefore, it is strongly recommended that these protocols be removed from the list of default protocols. Datagram-oriented protocols are not supported under Windows 2000 at all (although the DCOM configuration utility still allows you to configure them).

### **Remote Program ID**

Before the **OPC Server Browser** became available, OPC client applications had to search the registry to generate a list of available OPC servers. Therefore, some older OPC clients need to have a program ID in the local registry in order to connect to a particular OPC server.

The simplest solution is to install the OPC server software on the client machine even if it is not used. Alternatively, use the following steps to copy a program ID to the client machine.

**Note:** This method may not work for every OPC client. Please check the client documentation for more information.

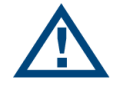

**WARNING:** Any changes made to the registry must be made with **extreme caution**!

- 1. Back up your registry.
- 2. On the server machine, run **REGEDIT** as a user that has access rights to the local registry.
- 3. Expand the **HKEY\_CLASSES\_ROOT** key.
- 4. Find the program ID(s) for the desired OPC server(s).

**Note:** In the case of MatrikonOPC servers, the ID has the form *Matrikon.OPC.Device*. If you quickly type the first few letters then **REGEDIT** should jump to the location of that key. Some servers may have both a version-specific as well as a version-independent program ID. In this case both IDs should be copied to the client machine.

- 5. For each program ID, select the key and choose **Export Registry File** from the **Registry** menu. Enter a file name, and then click **Save**. Be careful not to overwrite other export files that you are creating.
- 6. Copy the exported **REG** files to the client machine.
- 7. Merge the **REG** files into the registry of the client machine.

**Note:** This should simply be a matter of double clicking on the file from the desktop of the client machine. Alternatively, run **REGEDIT** on the client machine and choose **Import Registry File** from the **Registry** menu, selecting each file in turn. This must be done as a user who has write access to the local registry.

- 8. Use **REGEDIT** to check that the program IDs have in fact, been copied.
- 9. Delete the **REG** files since they are no longer needed.